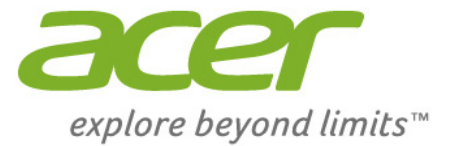

# Iconia One 7

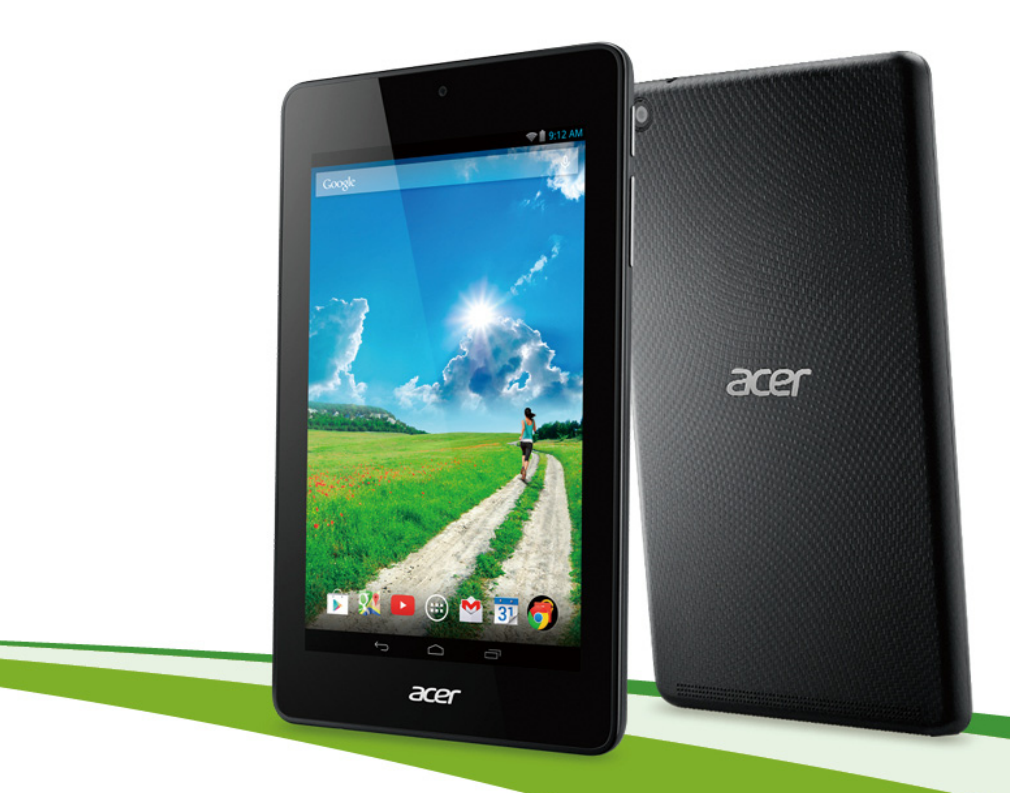

# Bedienungsanleitung

© 2014 Alle Rechte vorbehalten.

Acer Iconia One 7 – Benutzerhandbuch Umfasst: B1-730/B1-730HD Regulatorische Modellnummer (RMN): A1402 Diese Überarbeitung: Juli 2014

## Registrieren einer Acer-ID und Aktivieren der App "Externe Acer-Dateien"

Öffnen Sie das Acer-Portal vom Startbildschirm aus, um eine Acer-ID zu registrieren, oder melden Sie sich mit einer bereits vorhandenen Acer-ID an.

Es gibt drei gute Gründe für die Registrierung einer Acer-ID:

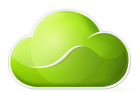

- Remotezugriff auf Ihren PC von anderen Geräten mit der kostenlosen App "Externe Acer-Dateien"
- · Aktuelle Angebote und Produktinformationen
- · Registrierung Ihres Geräts für den Garantieservice

Weitere Informationen finden Sie auf der AcerCloud-Website: www.acer.com/acercloud

#### Wichtig

Dieses Benutzerhandbuch enthält urheberrechtlich geschützte Informationen. Die Informationen in diesem Benutzerhandbuch können ohne Vorankündigung geändert werden. Hierin enthaltene Bilder dienen nur zu Referenzzwecken und können Informationen oder Funktionen enthalten, die nicht auf Ihren PC zutreffen. Die Acer Group haftet nicht für technische oder redaktionelle Fehler oder Auslassungen in diesem Benutzerhandbuch.

| Acer Iconia TabletB1-730/B1-730HD |  |  |
|-----------------------------------|--|--|
| Modellnummer:                     |  |  |
| Seriennummer:                     |  |  |
| Kaufdatum:                        |  |  |
| Kaufort:                          |  |  |

## **INHALTSVERZEICHNIS**

| Erste Schritte mit dem Tablet<br>Merkmale und Funktionen<br>Auspacken des Tablets<br>Kennenlernen des Tablets<br>Erstmaliges Einschalten                                                                                | <b>4</b><br>4<br>5<br>5           |
|----------------------------------------------------------------------------------------------------|-----------------------------------|
| Laden des Tablets<br>Anschluss des Netzkabels                                                                                                    | <b>8</b><br>. 8                   |
| Verwendung des Tablets<br>Verwendung des Touchscreens<br>Die Startseite<br>Die Displaytastatur<br>Bearbeiten von Text<br>Ausschalten des Tablets                                                                        | <b>10</b><br>10<br>18<br>19<br>21 |
| Anschließen von Geräten an das<br>Tablet<br>Anschließen der Netzquelle<br>Einsetzen einer microSD-Karte<br>Übertragung von Dateien zwischen dem<br>Tablet und einem PC<br>Anschließen eines Bluetooth-Geräts<br>Zubehör | 22<br>22<br>22<br>22<br>23<br>23  |
| Online gehen<br>Verwaltung von WLAN-Verbindungen<br>Surfen im Internet<br>Einrichtung der E-Mail-Applikation<br>Google-Dienste                                                                                          | <b>24</b><br>24<br>24<br>25<br>26 |

| Wiedergabe von Musik<br>Multimediawiedergabe                              | <b>30</b><br>30 |
|---------------------------------------------------------------------------|-----------------|
| Verwaltung von Personen und<br>Kontakten                                  | 32              |
| Verwendung von Kamera und<br>Camcorder<br>Kamera-/Camcordersymbole        | 35              |
| und -anzeigen                                                             | 35              |
| Einstellungen                                                             | 37              |
| Aufnahme eines Fotos                                                      | 38              |
| Aufnahme eines Videos                                                     | 38              |
| Erweiterte Einstellungen<br>Drahtlos und Netzwerke                        | <b>39</b><br>39 |
| Persönlich                                                                | 42              |
| System                                                                    | 43              |
| Upgrade für das Betriebssystem des<br>Tablets<br>Zurücksetzen des Tablets | 44<br>45        |
| FAQs und Problembehebung<br>Weitere Informationsquellen                   | <b>46</b><br>49 |
| Technische Daten                                                          | 50              |
| Endbenutzer-Lizenzvertrag                                                 | 53              |

## ERSTE SCHRITTE MIT DEM TABLET

## Merkmale und Funktionen

Ihr neues Tablet bietet Ihnen bahnbrechende, einfach zugängliche Funktionen für Multimedia und Unterhaltung. Sie können dann Folgendes tun:

- Verbindung mit dem Internet über WLAN.
- Zugriff auf E-Mails unterwegs.
- Kommunikation mit Ihren Freunden über die App "People" (Kontakte) und Applikationen für soziale Netzwerke.

## Auspacken des Tablets

Das neue Tablet wird in einem Karton geliefert. Öffnen Sie den Karton vorsichtig und nehmen Sie den Inhalt heraus. Wenn eines der folgenden Teile fehlen oder beschädigt sein sollte, wenden Sie sich bitte sofort an Ihren Händler:

- Ihr neues Acer-Tablet
- · Einrichtung des Geräts und Sicherheitsinformationen
- USB-Kabel
- Netzteil
- Garantiekarte

## 🥖 н

### Hinweis

Bevor Sie Ihr Tablet zum ersten Mal verwenden, müssen Sie es mindestens vier Stunden lang aufladen. Anschließend können Sie den Akku, falls nötig, wieder laden.

## Kennenlernen des Tablets

## Ansichten

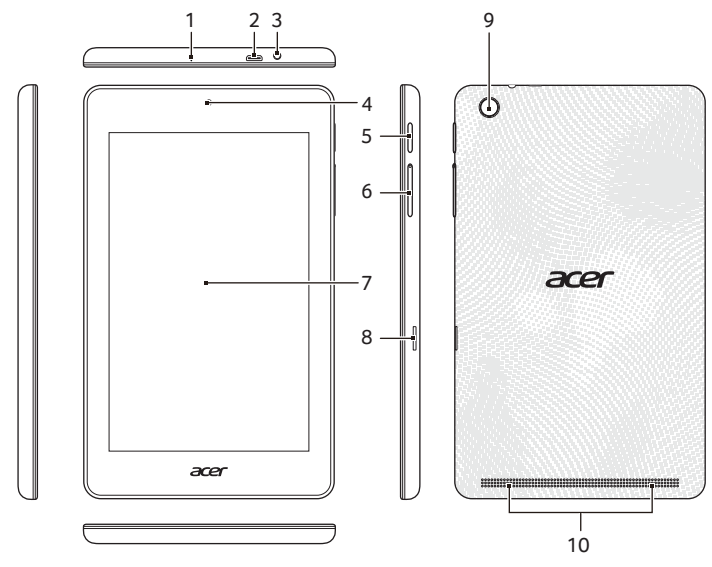

| Nr. | Element                         | Beschreibung                                                                                                    |
|-----|---------------------------------|----------------------------------------------------------------------------------------------------|
| 1   | Mikrofon                        | Für Videounterhaltungen und<br>Internetanrufe.                                                                                                    |
| 2   | Micro-USB-<br>Anschluss (Slave) | Schließen Sie hier einen Computer über<br>das USB-Kabel an. Dient auch als<br>Ladeanschluss für das Netzteil. Weitere<br>Informationen Siehe Laden des Tablets<br>auf Seite 8. |
| 3   | 3,5 mm<br>Kopfhörerbuchse       | Schließen Sie hier einen Stereokopfhörer<br>an.                                                                                                    |
| 4   | Kamera auf<br>Vorderseite       | Eine 0,3 Megapixel Kamera für<br>Videounterhaltungen und<br>Selbstporträtaufnahmen.                                                                                            |
| 5   | Ein/Aus-Taste                   | Langes Drücken schaltet das Tablet ein<br>und aus, kurzes Drücken deaktiviert/<br>aktiviert den Ruhemodus des Displays.                                                        |
| 6   | Lautstärkentaste                | Erhöhen oder verringern Sie hiermit die Lautstärke des Tablets.                                                                                                    |

| Nr. | Element                      | Beschreibung                                                                    |
|-----|------------------------------|---------------------------------------------------------------------------------|
| 7   | Touchscreen                  | Kapazitiver Touchscreen mit 17,8 cm (7").                                       |
| 8   | microSD-<br>Kartensteckplatz | Setzen Sie die microSD-Karte in den Steckplatz hinein.                          |
| 9   | Kamera auf<br>Rückseite      | Eine 2 Megapixel-Kamera für die<br>Aufnahme von Bildern mit hoher<br>Auflösung. |
| 10  | Lautsprecher                 | Gibt Ton aus.                                                                   |

## **Erstmaliges Einschalten**

Drücken Sie die Ein/Aus-Taste, bis das Acer-Logo angezeigt wird, um das Tablet einzuschalten. Warten Sie einen Moment, bis das Tablet hochgefahren wurde. Es werden Ihnen anschließend ein paar Fragen gestellt, bevor Sie das Tablet verwenden können.

Tippen Sie zuerst, um die gewünschte Sprache auszuwählen. Tippen Sie anschließend auf **Start**. Folgen Sie den restlichen Anweisungen, sobald sie angezeigt werden.

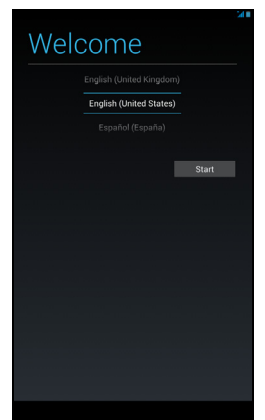

Wenn das Display des Tablets deaktiviert ist, befindet es sich im Energiesparmodus. Drücken Sie kurz auf die Ein/Aus-Taste, um das Tablet zu aktivieren. Weitere Informationen **Siehe Aktivierung des Tablets auf Seite 20**.

# Bei einem Google-Konto anmelden oder eines einrichten

Wenn Sie eine Internetverbindung besitzen, können Sie auf dem Tablet Informationen mit einem Google-Konto synchronisieren.

Während des Startvorganges können Sie ein Konto erstellen oder sich bei dem Konto anmelden, das für die Synchronisierung Ihrer Kontaktliste, E-Mails, Kalenderelemente und anderer Informationen benutzt wird. Wenn Sie noch keinen Zugang zum Internet besitzen oder diese Funktion nicht nutzen möchten, tippen Sie auf **Skip** (Überspringen).

#### Wichtig

Sie müssen sich bei einem Google-Konto anmelden, um Gmail, Hangouts, Google Kalender und andere Google-Apps verwenden, Applikationen vom Google Play herunterladen, Ihre Einstellungen auf Google-Servern sichern und andere Google-Dienste auf dem Tablet nutzen zu können.

Wenn Sie bestehende Einstellungen von einem anderen Gerät, welches Android 2.0 oder eine neuere Version ausführt, wiederherstellen möchten, müssen Sie sich während des Setups bei Ihrem Google-Konto anmelden. Wenn Sie warten, bis das Setup abgeschlossen wurde, werden die Einstellungen nicht wiederhergestellt.

Wenn Sie mehrere Google-Konten besitzen, z. B. separate Konten für Privat- und Geschäftskontakte, können Sie über die Kontoeinstellungen darauf zugreifen und sie synchronisieren. **Siehe Mehrere Google-Konten auf Seite 43**.

## LADEN DES TABLETS

## Anschluss des Netzkabels

Im Lieferumfang Ihres Tablets befindet sich eines von zwei verfügbaren USB-Netzteilen: entweder mit festem oder mit abziehbarem Stecker. In diesem Handbuch werden beide Typen beschrieben.

#### Netzteil mit festem Stecker

Der Stecker und das Gehäuse des Netzteils bilden eine Einheit; es ist keine Montage erforderlich. Führen Sie einfach das breite Ende des USB-Kabels in das Gehäuse des Netzteils ein (es lässt sich nur in einer Richtung einführen). Bei diesem Netzteil können Sie die Stecker nicht abnehmen oder auswechseln.

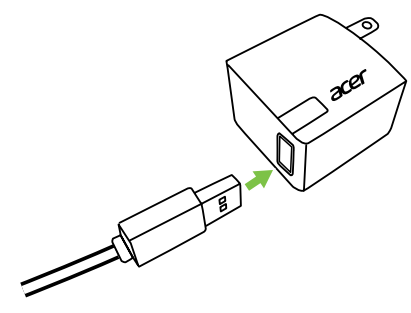

#### Netzteil mit abziehbarem Stecker

Richten Sie die Pfeile am oberen und unteren Teil des Netzteils aneinander aus. Schieben Sie den oberen Teil auf das Netzteil und drehen Sie den oberen Teil in Richtung des aufgedruckten Texts "CLOSE" (SCHLIESSEN), bis er einrastet. Führen Sie einfach das breite Ende des USB-Kabels in das Gehäuse des Netzteils ein (es lässt sich nur in einer Richtung einführen).

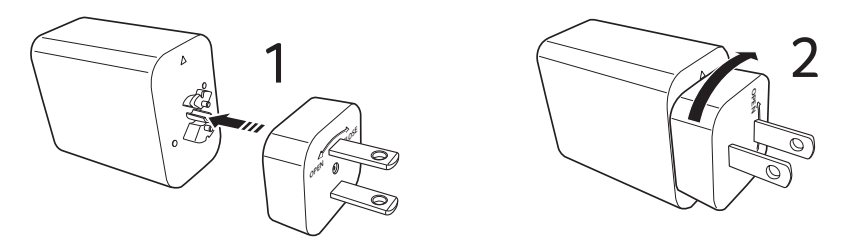

## Anschließen der Netzquelle

Schließen Sie den Netzstecker an das Tablet an und das Netzteil in eine Steckdose.

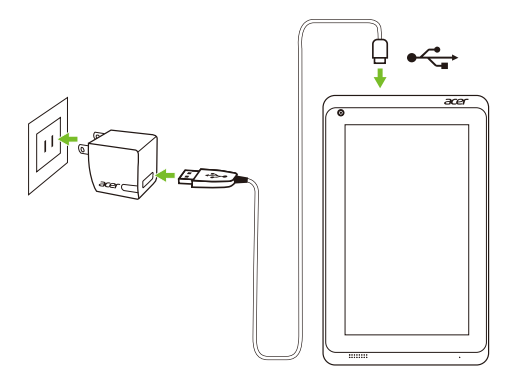

## 🖺 Warnung

Verwenden Sie nur einen von Acer genehmigten Adapter, um Ihr Gerät zu laden.

## Ø

**Hinweis** 

*Es ist normal, dass sich das Tablet während des Ladevorgangs und während längerer Bedienung erhitzt.* 

## VERWENDUNG DES TABLETS

## Verwendung des Touchscreens

Über den Touchscreen des Tablets können Sie Elemente auswählen und Informationen eingeben. Tippen Sie mit Ihrem Finger auf das Display.

**Tippen**: Berühren Sie das Display einmal, um Elemente zu öffnen und Optionen auszuwählen.

**Ziehen**: Halten Sie Ihren Finger auf das Display und ziehen Sie ihn über das Display, um Text und Bilder auszuwählen.

**Langes Tippen**: Tippen Sie etwas länger auf ein Element, um eine Liste mit für das Element verfügbaren Aktionen aufzurufen. Tippen Sie im erscheinenden Kontextmenü auf die Aktion, die Sie durchführen möchten.

**Scrollen (Bildlauf)**: Um in einem Fenster nach oben oder unten zu scrollen, streichen Sie Ihren Finger einfach nach oben oder unten über das Display.

## **Die Startseite**

Wenn Sie das Tablet einschalten oder aus dem Energiesparmodus heraus aktivieren, wird die Startseite angezeigt. Auf dieser Seite können Sie über Widgets oder Verknüpfungen zu Anwendungen schnell auf Informationen und einfache Steuerelemente zugreifen. Widgets zeigen Informationen wie z. B. die Zeit und das Wetter an oder bieten Ihnen zusätzliche Steuerelemente oder direkten Zugriff auf Applikationen. Einige sind bereits auf dem Tablet installiert, während Sie andere von Google Play herunterladen können.

Auf der Startseite gibt es bereits einige nützliche Steuerelemente und Informationen.

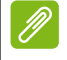

#### **Hinweis**

Gebündelte Apps sind abhängig von der Region und Konfiguration.

## Suche

Wenn Sie nach Applikationen, Dateien oder Informationen im Internet suchen möchten, tippen Sie auf das **Google**-Symbol oben links.

Geben Sie einfach den Text ein, den Sie suchen möchten. Tippen Sie auf den Pfeil oder die Eingabe-Taste, um im Internet zu suchen, oder tippen Sie auf die Empfehlungen, Applikationen oder Dateien, welche in der Liste gezeigt werden.

Wenn Sie im Internet suchen oder surfen möchten, benötigen Sie eine Verbindung zu einem Drahtlos-Netzwerk. Siehe Online gehen auf Seite 24.

Sie können auch auswählen, wonach in der Google-Suche gesucht wird. Tippen Sie im Suchmenü auf die Schaltfläche **Hide** (Ausblenden), um die Tastatur auszublenden. Tippen Sie dann auf das **Menü**-Symbol > **Einstellungen** > **Tablet search** (Tablet-Suche). Wählen Sie die Applikationen aus, welche die Google-Suche suchen soll.

Sprachsuche

Sollte Sprachsuche zur Verfügung stehen, tippen Sie auf das Mikrofon und sprechen Sie einen Suchbegriff aus. Siehe Sprachsuche auf Seite 27.

### Navigation

Für die Navigation durch Menüs und Optionen gibt es unten drei (oder mehr) Symbole.

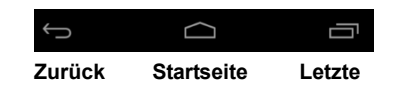

#### Zurück

Tippen Sie auf dieses Symbol, um zur vorherigen Seite zu gelangen oder im Menü eine Stufe nach oben zu gehen. In bestimmten Fällen kann anstelle dieses Symbols das Aust Symbol Ausblenden angezeigt werden (z. B. dann, wenn die Tastatur oder die Liste letzter Applikationen angezeigt wird).

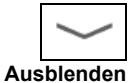

**Startseite** 

Tippen Sie auf dieses Symbol, um direkt zur Startseite zu wechseln.

### <u>Letzte</u>

Tippen Sie auf dieses Symbol, um die zuletzt geöffneten Applikationen anzuzeigen. Tippen Sie auf eine Applikation, um sie zu öffnen, oder tippen Sie auf eine beliebige Stelle auf dem Bildschirm, um zur Startseite zurückzugelangen.

### Die erweiterte Startseite

Die Startseite geht auf beiden Seiten über das Display hinaus, so dass Ihnen zusätzlicher Platz für das Hinzufügen weiterer Widgets und zum Organisieren von Verknüpfungen zur Verfügung steht. Wenn Sie die erweiterte Startseite anzeigen möchten, ziehen Sie das Fenster mit Ihrem Finger nach links oder rechts.

Es gibt insgesamt fünf Fenster, eins in der Mitte und jeweils zwei links und rechts. Zum Ändern oder Hinzufügen von Widgets auf einem der Fenster Siehe Persönliche Einrichtung der Startseite auf Seite 16.

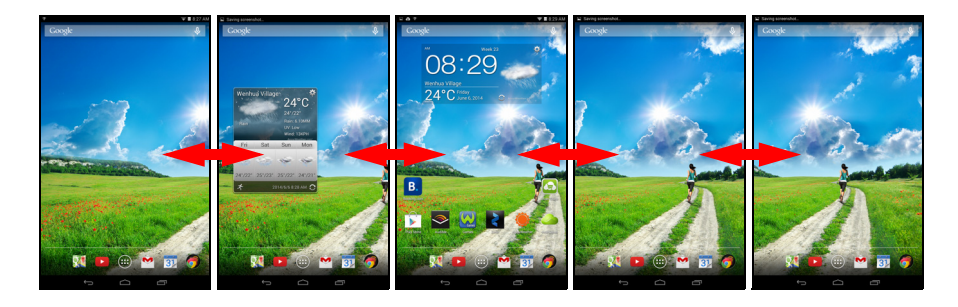

## Das Applikationen-Menü

Tippen Sie in der Mitte des Applikationsdocks auf (...), um auf das Applikationen-Menü zuzugreifen. Im Applikationen-Menü werden die Applikationen und Widgets angezeigt, die auf dem Tablet verfügbar sind.

Die Applikationen sind in alphabetischer Reihenfolge angeordnet. Wischen Sie nach links, um weitere Applikationen anzuzeigen. Wenn Sie sich auf der letzten Seite der Applikationen befinden, wischen Sie nach links, um die auf Ihrem Tablet verfügbaren Widgets anzuzeigen. Siehe Persönliche Einrichtung der Startseite auf Seite 16.

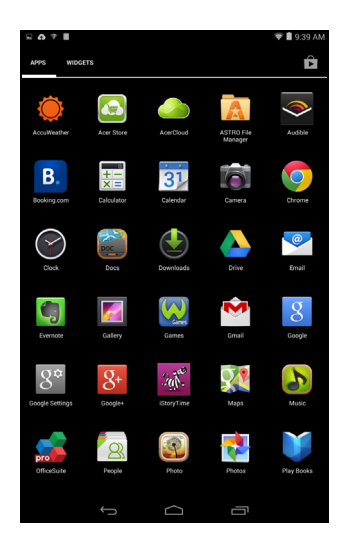

Tippen Sie auf das Play Store-Symbol, um Google Play zu öffnen.

#### Hinzufügen einer Applikation zu einem Startseitenfenster

Berühren Sie ein Symbol etwas länger, wenn Sie einem der Startseitenfenster eine Verknüpfung hinzufügen möchten. Wenn Sie ein Symbol auswählen, gelangen Sie zur anfänglichen Startseite. Sie können das ausgewählte Symbol zu einem Fenster der erweiterten Startseite ziehen.

## Status- und Benachrichtigungsbereich

Oben im Fenster werden Status- und Benachrichtigungssymbole angezeigt. Oben rechts werden verschiedene Informationen angezeigt, z. B. Zeit, Akkuladestand und Verbindung. Oben links werden Symbole für Ereignisse angezeigt, z. B. für eine neue Nachricht.

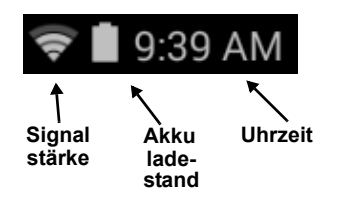

Wischen Sie von oben links nach unten, um Details zur Benachrichtigung anzuzeigen, z. B. aktuelle Downloads und Mediensteuerelemente wie "play/pause" (Wiedergabe/Pause) und "next track" (Nächster Titel) während der Musikwiedergabe. Wischen Sie von oben rechts nach unten, um die *Schnelleinstellungen* anzuzeigen.

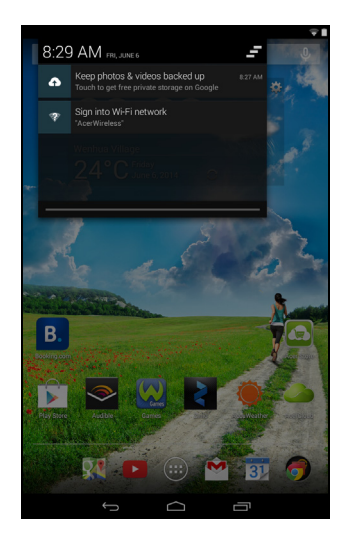

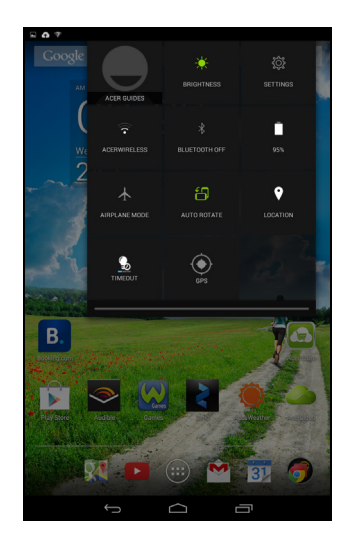

#### Symbole in den Schnelleinstellungen

#### Hinweis

Viele Symbole in den Schnelleinstellungen werden grün, wenn sie aktiviert sind.

| Symbol       | Name                    | Beschreibung                                                                                                    |
|--------------|-------------------------|----------------------------------------------------------------------------------------------------|
| *            | Flugmodus               | Tippen Sie dieses Symbol an, um den<br>Flugmodus zu aktivieren oder zu deaktivieren<br>Im Flugmodus werden alle drahtlosen<br>Verbindungsarten getrennt.                       |
| ţ,           | Automatisches<br>Drehen | Tippen Sie auf dieses Symbol, um die<br>automatische Drehung ein- und<br>auszuschalten.                                                                                        |
| Ê            | Akku                    | Zeigt den aktuellen Akkuladestand and. Tippen<br>Sie darauf, um Details zur Akkulaufzeit<br>anzuzeigen.                                                                        |
| *            | Bluetooth               | Tippen Sie dieses Symbol an, um Bluetooth zu<br>aktivieren oder zu deaktivieren Berühren Sie<br>das Symbol länger, um die Bluetooth-<br>Einstellungen anzuzeigen.              |
| ۲            | Helligkeit              | Mit diesem Symbol passen Sie die Helligkeit des Displays an (das Symbol ist immer grün).                                                                                       |
| ۲            | GPS                     | Schalten Sie hiermit GPS am Tablet ein oder aus.                                                                                                    |
| •            | Standort                | Tippen Sie dieses Symbol an, um die<br>Standortdienste Ihres Geräts ein- und<br>auszuschalten. Berühren Sie es länger, um die<br>Einstellungen der Standortdienste anzuzeigen. |
| ţ <b>Ç</b> î | Einstellungen           | Tippen Sie darauf, um auf das<br>Einstellungsmenü Ihres Geräts zuzugreifen.                                                                                                    |
|              | Auszeit                 | Stellen Sie die Zeit ein, nach der der Bildschirm des Tablets dunkel wird/sich ausschaltet.                                                                                    |

| Symbol | Name | Beschreibung                                                                                                    |
|--------|------|----------------------------------------------------------------------------------------------------|
| ¢      | WLAN | Tippen Sie darauf, um WLAN ein- und<br>auszuschalten (die Wellen geben die<br>Signalstärke an). Kleine Pfeile nach oben oder<br>unten bedeuten, dass Informationen<br>empfangen oder versendet werden. Berühren<br>Sie das Symbol länger, um die WLAN-<br>Einstellungen anzuzeigen. |

### Persönliche Einrichtung der Startseite

#### Hinweis

Wenn sich der Akku Ihres Geräts erhitzt, werden Sie darauf hingewiesen und Sie sollten das Gerät ausschalten. Wenn Sie es nicht selbst ausschalten, wird es automatisch ausgeschaltet.

Sie können die Startseite persönlich einrichten, indem Sie Applikationsverknüpfungen und Widgets hinzufügen oder entfernen und indem Sie den Hintergrund ändern.

#### Hinzufügen und Entfernen von Verknüpfungen und Widgets

Wenn Sie Verknüpfungen oder Widgets hinzufügen möchten, tippen Sie auf das *App-Menü*-Symbol unten in der Mitte der Startseite.

Das *App-Menü* enthält eine Liste mit Verknüpfungen zu Applikationen und Einstellungen, welche Sie der Startseite hinzufügen können.

Tippen Sie auf **WIDGETS**, um kleine Applikationen und Links (z. B. benutzerdefinierte Verknüpfungen, Kontakte oder Lesezeichen) anzuzeigen, die Sie der Startseite hinzufügen können. Widgets sind kleine Applikationen, welche ständig aktualisierte Informationen oder Verknüpfungen zu Applikationen oder besondere Funktionen anzeigen.

Wenn Sie eine App oder ein Widget zur Startseite verschieben möchten, berühren Sie ein Element solange, bis es ausgewählt ist. Die Startseite wird angezeigt. Ziehen Sie das Element auf eine beliebige freie Stelle auf der Seite. Wenn Sie Informationen über die App oder das Widget anzeigen möchten, ziehen Sie es auf ein Symbol oben im Bildschirm. Wenn Sie das Element zu einem anderen Startseitenfenster verschieben möchten, ziehen Sie es zur Seite der Startseite. Das nächste Startseitenfenster auf der Seite wird geöffnet. Legen Sie das Element ab, wenn es sich an der gewünschten Stelle befindet.

#### Entfernen eines Elementes von der Startseite

Wenn Sie ein Element von der Startseite entfernen möchten, berühren Sie es etwas länger, bis die <del>X Remove</del> **Entfernen**-Option oben rechts auf der Seite angezeigt wird. Ziehen Sie das Element einfach auf die **Entfernen**-Option.

#### Ändern des Startseiten-Hintergrundbilds

Berühren Sie eine freie Stelle auf der Startseite etwas länger. Sie können unter bereits formatierten Hintergrundbildern, in der Galerie gespeicherten Bildern. Hintergrundbildern ausgewählten und Liveanimierten oder interaktiven auswählen. Video-Hintergründen Auch Hintergrundbilder selbst aus Ihren aufgezeichneten Videos sind möglich.

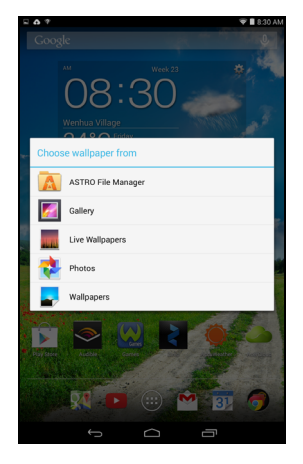

## Die Displaytastatur

Wenn Sie ein Textfeld antippen, um Text einzugeben, wird die Displaytastatur angezeigt. Geben Sie Text einfach über die Tasten ein.

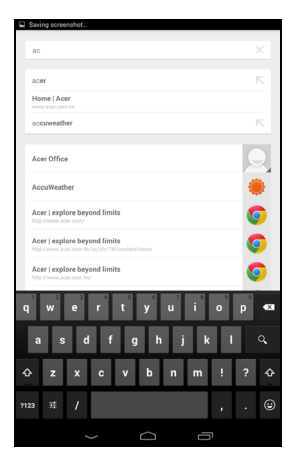

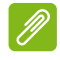

Hinweis

Das Layout der Tastatur kann sich, abhängig von der benutzten Applikation und den erforderlichen Informationen, unterscheiden.

Tippen Sie auf die **?123**-Taste, um Ziffern und Sonderzeichen anzuzeigen. Tippen Sie anschließend auf die ~ \ **{**-Taste, um weitere Optionen anzuzeigen. Berühren Sie eine Taste etwas länger, um alternative Buchstaben (falls für die Taste verfügbar), z. B. solche mit Akzent oder verwandte Symbole, auszuwählen.

## Ändern der Einstellungen für die Google-Tastatur

Wenn Sie eine andere Tastatursprache verwenden oder möchten. Sie Einstellungen ändern tippen auf Eingabeoptionen und wählen Sie anschließend entweder Eingabesprachen oder Google-Tastatur-Einstellungen. Zu diesen Einstellungen gehören Automatische Korrektur sowie Tastaturtöne.

## Textvorschläge und automatische Korrektur

Die Google-Tastatur bietet eine Texteingabe mit Vorschlägen. Sobald Sie die Buchstaben eines Wortes eingeben, wird eine Liste mit übereinstimmenden oder ähnlichen Worten über der Tastatur angezeigt. Die Wortliste ändert sich nach jedem Drücken einer Taste. Wenn das gewünschte Wort angezeigt wird, tippen Sie es an, um es in den Text einzufügen.

Wenn Sie die Textvorhersage für die Google-Tastatur aktivieren oder deaktivieren möchten, tippen Sie auf **Eingabeoptionen** und anschließend auf **Google-Tastatur-Einstellungen**. Tippen Sie auf **Auto-Korrektur** oder **Korrekturvorschläge anzeigen** und wählen Sie eine der Optionen aus.

## **Bearbeiten von Text**

In bestimmten Applikationen können Sie Text auswählen und bearbeiten, z. B. Text, den Sie in ein Textfeld eingegeben haben. Sie können ausgewählten Text ausschneiden oder kopieren und später dann in derselben Applikation oder einer anderen einfügen.

#### Hinweis

N

Bestimmte Applikationen ermöglichen die Textauswahl nicht bzw. nur in bestimmten Fällen. Andere Applikationen können möglicherweise besondere Befehle zur Auswahl von Text besitzen.

### Auswahl von Text

So wählen Sie Text aus, den Sie ausschneiden, kopieren, löschen oder ersetzen möchten:

- 1. Tippen Sie auf den Text, den Sie auswählen möchten. Wenn sich der Text auswählen lässt, sehen Sie einen Cursor.
- 2. Berühren Sie den Text oder das Wort, das Sie auswählen möchten, etwas länger. Der ausgewählte Text wird hervorgehoben und Sie sehen eine Markierung am Anfang und Ende der Auswahl.
- 3. Ziehen Sie an den Markierungen, um den Auswahlbereich zu vergrößern oder zu verkleinern, oder tippen Sie auf ALLES AUSWÄHLEN.

4. Tippen Sie zum Ausschneiden oder Kopieren von Text auf **AUSSCHNEIDEN** oder **KOPIEREN**.

### Einfügen von Text

So tippen Sie neuen Text ein oder fügen kopierten Text hinzu:

- Tippen Sie dorthin, wo Sie den Text einfügen möchten. Wenn sich der Text auswählen lässt, sehen Sie einen Cursor. Doppeltippen Sie auf ein Wort, um es zu ersetzen. In beiden Fällen wird eine Schaltfläche für EINFÜGEN angezeigt, wenn Sie zuvor Text kopiert haben.
- 2. Befindet sich der Cursor nicht an der gewünschten Position, ziehen Sie ihn einfach an eine andere Stelle.

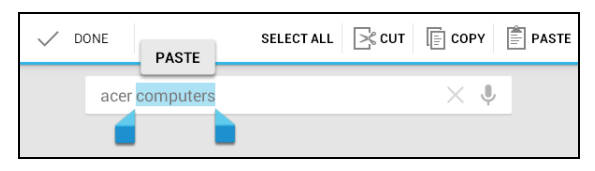

3. Bearbeiten Sie den Text durch Eingabe oder Löschen oder tippen Sie auf die Schaltfläche EINFÜGEN.

## **Aktivierung des Tablets**

Wenn das Display deaktiviert ist und das Tablet auf keine Eingaben über das Display reagiert, befindet es sich im Ruhemodus.

Drücken Sie auf die Ein/Aus-Taste, um das Tablet wieder zu aktivieren. Das Tablet zeigt dann die Bildschirmsperre an. Um den Bildschirm zu entsperren, drücken Sie die Taste für die Bildschirmsperre und folgen Sie dem Schloss auf die rechte Seite des Kreises.

#### Sicherheitsoptionen

Für eine höhere Sicherheit können Sie einen Code oder eine Zahl festlegen, die eingegeben werden muss, um auf das Tablet zuzugreifen, z. B. ein Entsperrmuster (eine Reihe von Punkten, welche in einer bestimmten Reihenfolge eingegeben werden müssen). Öffnen Sie die Startseite und tippen Sie auf **APPS** > **Settings** (Einstellungen) > **Security** (Sicherheit)> **Screen lock** (Bildschirmsperre). Sollten Sie ein Entsperrmuster vergessen haben, lesen Sie **Entsperrmuster auf Seite 48**.

## Ausschalten des Tablets

Wenn Sie Ihr Tablet längere Zeit nicht verwenden, schalten Sie es aus, um den Akku zu schonen. Drücken Sie eine Sekunde lang auf die Ein/Aus-Taste, um das Tablet auszuschalten (selbst wenn es gesperrt ist). Tippen Sie auf **Ausschalten** und bestätigen Sie das Herunterfahren. Wenn Sie das Ausschalten erzwingen möchten, drücken Sie die Ein/Aus-Taste vier Sekunden lang.

## ANSCHLIEßEN VON GERÄTEN AN DAS TABLET

## Anschließen der Netzquelle

Siehe Laden des Tablets auf Seite 8.

## Einsetzen einer microSD-Karte

Sie können eine microSD-Karte einsetzen, um die Speicherkapazität des Geräts zu erhöhen. Schieben Sie die microSD-Karte vollständig in den Steckplatz hinein.

#### Hinweis

Das Tablet unterstützt nur microSD-Karten, welche das FAT- oder FAT32-Dateisystem verwenden.

Prüfen Sie die Kapazität der Karte im Bereich Externe SD-Karte unter APPS > Einstellungen > Speicher.

# Übertragung von Dateien zwischen dem Tablet und einem PC

Über eine USB-Verbindung können Sie mit einem PC auf Ihr Tablet und daran angeschlossene Speichergeräte zugreifen.

## Anschließen an einen PC als ein USB-Speichergerät

Wenn Sie Informationen zwischen Ihrem Gerät und Ihrem PC übertragen möchten (entweder über die microSD-Karte oder den internen Speicher Ihres Geräts), können Sie Ihr Gerät über das mitgelieferte USB-Kabel an einen PC anschließen.

- 1. Schließen Sie das USB-Synchronisierungskabel an den Micro-USB-Anschluss Ihres Geräts an.
- 2. Stecken Sie den USB-Client-Stecker in einen verfügbaren USB-Anschluss am Computer.

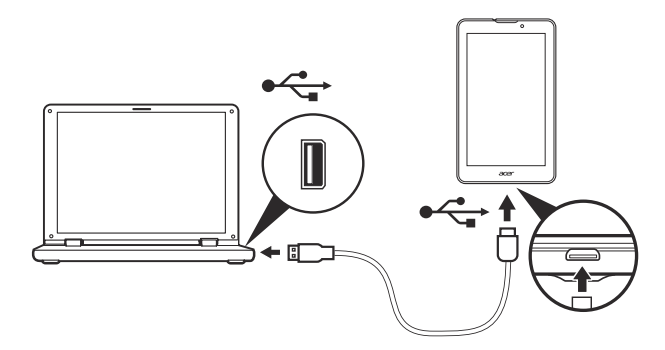

3. Wischen Sie vom oberen linken Benachrichtigungsbereich nach unten und tippen Sie auf **Connected as a media device** (Als Mediengerät verbunden), um auszuwählen, ob Sie eine Verbindung als *Media device (MTP)* (Mediengerät, MTP) (Standardoption) oder *Camera (PTP)* (Kamera, PTP) herstellen möchten.

Ihr Gerät ist jetzt als Laufwerk im Dateiexplorer Ihres Computers verfügbar.

## **Anschließen eines Bluetooth-Geräts**

Es werden nur A2DP-Stereo-Headsets (nur Wiedergabe, kein Mikrofon) unterstützt. Suchen Sie nach Updates für die Software des Tablets, um Unterstützung für weitere Bluetooth-Geräte zu erhalten.

Tippen Sie für Bluetooth-Einstellungen auf **APPS > Einstellungen** und anschließend unter **DRAHTLOS & NETZWERKE** auf Bluetooth.

Aktivieren Sie Bluetooth und tippen Sie auf **Nach Geräten suchen**, um nach Geräten in der Nähe zu suchen.

## Zubehör

Eine komplette Zubehörliste finden Sie unter store.acer.com.

## **ONLINE GEHEN**

## Verwaltung von WLAN-Verbindungen

Wenn Sie beim ersten Einschalten des Tablets noch keine WLAN-Verbindung hergestellt haben oder wenn Sie eine Verbindung mit einem neuen Netz herstellen möchten, tippen Sie auf **APPS** > **Einstellungen** > **WLAN**, um die Verbindungseinstellungen zu verwalten. Alternativ können Sie von der rechten oberen Ecke des Bildschirms nach unten wischen und auf die WLAN-Schaltfläche tippen, um die WLAN-Verbindung ein- oder auszuschalten.

Sollte die WLAN-Funktion nicht aktiviert sein, tippen Sie auf den WLAN **EIN**-Schalter und warten Sie, bis das Tablet ein Netz in der Nähe gefunden hat. Tippen Sie auf den Namen des Netzes und geben Sie ein evtl. erforderliches Sicherheitskennwort ein.

## **Surfen im Internet**

Wenn Sie mit dem Tablet ins Internet gehen möchten, benötigen Sie eine Verbindung zu einem Netzwerk mit Zugang zum Internet.

## Verwendung des Browsers

Tippen Sie auf das **Chrome**-Symbol auf der Startseite oder öffnen Sie das Applikationen-Menü und wählen Sie **Chrome**, um ins Internet zu gelangen. Tippen Sie auf das Adressenfeld oben auf der Seite, um eine Webseitenadresse einzugeben. Geben Sie die Adresse über die Tastatur ein und tippen Sie auf **Los**.

Um im Browser-Verlauf vorwärts und rückwärts zu navigieren, Ihre Lesezeichen anzusehen, Browser-Einstellungen

anzupassen und weitere Aufgaben auszuführen, tippen Sie auf das **Menü** -Symbol.

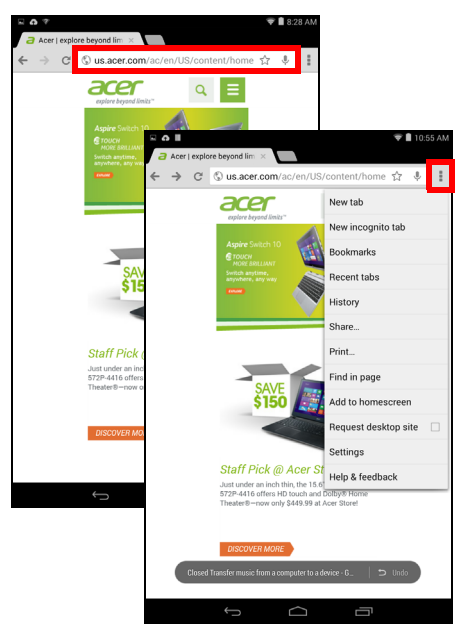

Mit Chrome können Sie mehrere Registerkarten öffnen. Wenn eine Seite angezeigt wird, tippen Sie auf die kleine Schaltfläche **Neue Registerkarte**. Tippen Sie einfach auf eine der geöffneten Registerkarten oben im Fenster, um zu einer anderen Seite zu wechseln.

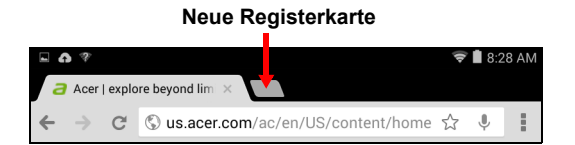

## Einrichtung der E-Mail-Applikation

Mit der E-Mail-Applikation können Sie auf E-Mail der meisten gängigen E-Mail-Dienstanbieter zugreifen. Die meisten Konten können in zwei Schritten eingerichtet werden. Öffnen Sie das Applikationen-Menü und tippen Sie anschließend auf **E-Mail**, um mit der Einstellung der E-Mail-Funktion zu beginnen.

Geben Sie Ihre E-Mail-Adresse und das Kennwort ein, tippen Sie auf **Manual setup** (Manuelle Einrichtung), um die Daten manuell einzugeben, oder tippen Sie einfach auf **Next** (Weiter), um die Einrichtung abzuschließen.

Im kombinierten Posteingang auf dem Tablet können Sie E-Mails aus unterschiedlichen Konten an einem Ort ansehen.

## **Google-Dienste**

#### Hinweis

Applikationen sind möglicherweise nicht in allen Ländern und Regionen verfügbar.

Sie müssen Ihr Google-Konto aktivieren, um Google-Dienste nutzen zu können. Wenn Sie das erste Mal auf Google-Dienste zugreifen, müssen Sie die Nutzungsbestimmungen lesen und akzeptieren.

Der Inhalt und Aufbau von Google Play ist abhängig von der Region. In bestimmten Regionen können Sie z. B. auch Spielfilme, Bücher, Zeitschriften und Musiktitel suchen und kaufen. Bei Aktualisierungen können möglicherweise neue Kategorien hinzugefügt oder die Navigation in Google Play geändert werden.

### **Einrichtung Ihres Google-E-Mail-Kontos**

1. Stellen Sie sicher, dass das Tablet mit dem Internet verbunden ist.

2. Tippen Sie im Applikationen-Menü auf Gmail.

Wenn Sie Ihre Google Mail-Konto-Adresse und das Kennwort nicht beim ersten Starten des Tablets eingegeben haben, folgen Sie den Anweisungen.

#### Schreiben einer E-Mail

- 1. Stellen Sie sicher, dass das Tablet mit dem Internet verbunden ist.
- 2. Öffnen Sie das Applikationen-Menü und tippen Sie auf **Google Mail**.
- 3. Tippen Sie auf
- 4. Geben Sie die E-Mail-Adresse des Empfängers, den Betreff und die Nachricht ein.
- 5. Nachdem Sie die Nachricht geschrieben haben, tippen Sie auf **Senden**.

| Drima  | 201             |                 | _       | <b>V</b> | 1:10 A |
|--------|-----------------|-----------------|---------|----------|--------|
| acerga | iides⊚gmail.com |                 | ×.      | Q,       |        |
|        |                 |                 |         |          |        |
|        |                 |                 |         |          |        |
|        |                 |                 |         |          |        |
|        |                 |                 |         |          |        |
|        |                 |                 |         |          |        |
|        |                 |                 |         |          |        |
|        |                 |                 |         |          |        |
|        |                 |                 |         |          |        |
|        |                 |                 |         |          |        |
|        |                 |                 |         |          |        |
|        |                 |                 |         |          |        |
|        |                 |                 |         |          |        |
|        | You're a        | all done! Pleas | e enjoy |          |        |
|        |                 | your day.       |         |          |        |
|        |                 |                 |         |          |        |
|        |                 |                 |         |          |        |
|        |                 |                 |         |          |        |
|        |                 |                 |         |          |        |
|        |                 |                 |         |          |        |
|        |                 |                 |         |          |        |
|        |                 |                 |         |          |        |
|        |                 |                 |         |          |        |
|        |                 |                 |         |          |        |

## Sprachsuche

#### **Hinweis**

Sprachsuche ist nur in bestimmten Regionen verfügbar.

Mit Hilfe von Sprachaktionen können Sie E-Mails senden, Wegbeschreibungen zu Orten abrufen, im Internet suchen und sogar sich selbst eine Sprachnotiz zusenden. Tippen Sie in Chrome auf das Mikrofon-Symbol in Sprachsuche der Adressleiste. um eine durchzuführen. Wenn die Aufforderung Speak now (Jetzt sprechen) angezeigt wird, sprechen Sie den Befehl oder den Suchbegriff ein.

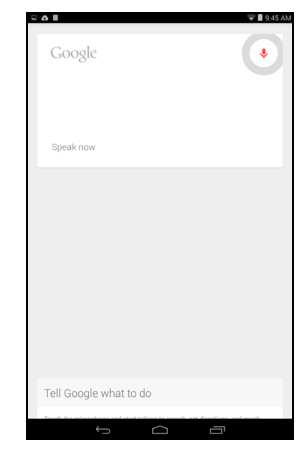

## Play Store

Tippen Sie auf **Play Store** auf der Startseite oder im Applikationen-Menü, um *Google Play* zu öffnen. Sie können dort eine Vielzahl von zusätzlichen Programmen und Applikationen finden, mit denen sich die Funktionen des Tablets erweitern lassen.

Sie können Google Play nach Kategorien durchsuchen oder einen Suchbegriff eingeben, um nach einer bestimmten Applikation zu suchen.

Nachdem Sie eine Applikation ausgewählt haben, tippen Sie auf die Taste **Installieren**, um die Applikation herunterzuladen und zu installieren. Sie erfahren, welche Dienste (Kontaktinformationen, Drahtlos-Zugriff, GPS usw.) die Applikation benötigt, damit diese einwandfrei funktioniert. Wenn keiner dieser Dienste ungewöhnlich ist, tippen Sie auf **Akzeptieren & Herunterladen**, um mit der Installation fortzufahren.

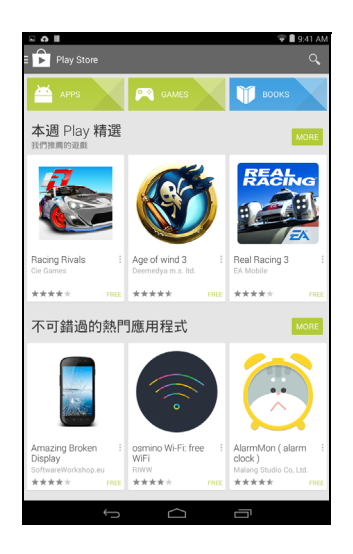

Sie können den Download-Vorgang sowohl auf der Seite der App als auch im Statusbereich des Tablets verfolgen.

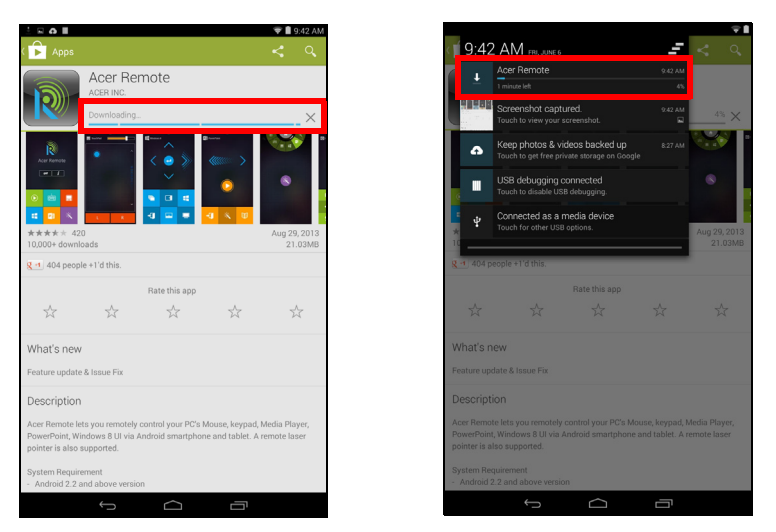

Wichtig

Bestimmte Applikationen müssen Sie erst kaufen, bevor Sie sie herunterladen können. Dazu benötigen Sie ein Google Wallet-Konto, über das Sie die Bezahlung für die Applikationen vornehmen können.

#### Verwendung heruntergeladener Applikationen

Nachdem Sie eine Applikation heruntergeladen und installiert haben, finden Sie sie unter **APPS** oder **WIDGETS** im Applikationen-Menü.

Für bestimmte Applikationen gibt es sowohl eine App als auch ein Widget oder sie bestehen lediglich aus einem Widget (und es gibt kein Applikationssymbol). Siehe Persönliche Einrichtung der Startseite auf Seite 16.

#### Deinstallieren heruntergeladener Applikationen

Sobald Sie die Applikation heruntergeladen und installiert haben, können Sie diese unter **APPS** > **Einstellungen** > **Apps** deinstallieren, indem Sie die gewünschte App auswählen und dann auf **Deinstallieren** tippen. Beim Löschen einer Applikation von der Startseite wird lediglich die Verknüpfung gelöscht.

## WIEDERGABE VON MUSIK

## Multimediawiedergabe

Das Tablet wird mit einer Reihe von Programmen geliefert, mit denen Sie eine Vielzahl von Multimediainhalten genießen können.

#### Hinweis

Die verfügbaren Optionen für Google Play Music sind je nach Region unterschiedlich. Beispielsweise kann Google Play Music in einigen Regionen als Cloud-Speicher für Ihre persönliche Musiksammlung verwendet werden, auf den Sie von allen Ihren Geräten zugreifen können. Bei Aktualisierungen kann sich die Navigation innerhalb dieser Medien-Apps jederzeit ändern.

## Musikwiedergabe

Mit der **Play Music** (Musikwiedergabe)-Applikation können Sie Musikund andere Audiodateien anhören, welche Sie heruntergeladen oder vom Computer, USB-Laufwerk, Massenspeichergerät usw. kopiert haben.

Tippen Sie auf **APPS** > **Play Music** (Musikwiedergabe), um die Applikation zu öffnen.

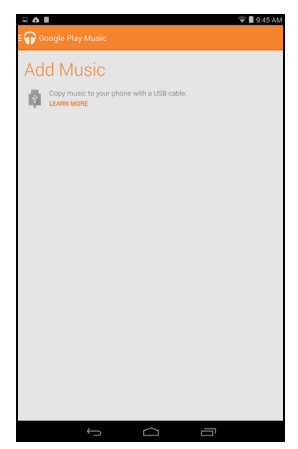

Wischen Sie von links nach rechts, um eine Liste verschiedener Anzeigemöglichkeiten anzuzeigen, z. B. "Listen Now" (Jetzt anhören), "My Library" (Eigene Bibliothek) und "Playlists" (Wiedergabelisten). Die Dropdown-Liste *Listen Now* (Jetzt anhören) oben links bleibt in allen Anzeigen unverändert. Wenn Sie "All Musik" (Alle Musikinhalte) auswählen, werden sämtliche Musikinhalte auf dem Tablet und in der Cloud (sofern der Cloud-Dienst in Ihrer Region verfügbar ist) angezeigt. Wenn Sie "On device" (Auf dem Gerät) auswählen, werden nur Musikinhalte angezeigt, die aktuell auf dem Tablet gespeichert sind.

Die Menü-Schaltfläche oben rechts auf dem Hauptbildschirm enthält allgemeine Optionen wie "Refresh" (Aktualisieren), "Settings" (Einstellungen), "Help" (Hilfe) und "Send feedback" (Feedback senden). Alben und einzelne Tracks haben außerdem eine eigene Menü-Schaltfläche mit jeweils eigenen Optionen.

Sie können während der Wiedergabe von Musik zur Startseite zurückwechseln. Der aktuelle Musiktitel und die grundlegenden Musiksteuerelemente werden in der Statusleiste angezeigt. Siehe Status- und Benachrichtigungsbereich auf Seite 13.

## VERWALTUNG VON PERSONEN UND KONTAKTEN

Ihr Tablet bietet Ihnen ein Adressbuch, mit dem Sie Kontakte entweder im internen Speicher oder in Ihrem Google-Konto speichern können.

Tippen Sie auf **People** (Kontakte) im Applikationen-Menü, um Ihre Kontakte anzuzeigen.

Wenn auf Ihrem Tablet keine Kontakte aespeichert sind. können Sie eine Synchronisierung mit Ihren Google-Kontakten vornehmen. Kontakte aus einem Kontaktdatenverzeichnis (vCard oder csv) importieren oder einen neuen Kontakt hinzufügen.

Wenn Sie ein Google-Konto aktiviert haben, welches Kontakte enthält, werden diese Kontakte automatisch synchronisiert. Siehe Synchronisierung auf Seite 42.

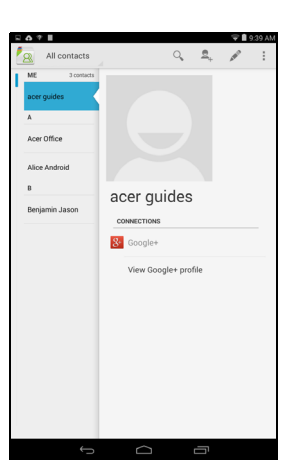

### Importieren von Kontakten

Tippen Sie auf **Menu** (Menü) und wählen Sie **Import/Export** (Importieren/Exportieren). Tippen Sie auf die Option, die beschreibt, wo sich Ihre Kontakte befinden. Nachdem die Kontakte gefunden wurden, bestätigen Sie das Importieren der Kontakte in eine neue Gruppe.

## Hinzufügen eines neuen Kontakts

Tippen Sie auf , um einen neuen Kontakt hinzuzufügen. Wenn Sie mehrere Kontakte besitzen, werden Sie gefragt, welches Konto Sie zum Speichern des Kontakts verwenden möchten. Der Kontakt wird dann mit diesem Konto synchronisiert.

Sie können den neuen Kontakteintrag anschließend bearbeiten.

Auf Ihrer SIM-Karte können Sie für jeden Kontakt nur den Namen, die Telefonnummer und die E-Mail-Adresse speichern. Wenn Sie Kontakte in der Kontaktliste von Google oder im Gerät speichern, können Sie weitere Informationen angeben, z. B.: Adresse, Veranstaltungen, Gruppen. Notizen, Spitzname, Webseite, Beziehung usw.

|                                        | • <b>•</b> • • • |
|----------------------------------------|------------------|
| DONE                                   |                  |
|                                        |                  |
| Google contact<br>acerguides@gmail.com | 8                |
| Name                                   | • Q,             |
| Add organization                       |                  |
| PHONE                                  |                  |
| Phone                                  | MOBILE           |
| EMAIL                                  |                  |
| Email                                  | HOME             |
| ADDRESS                                |                  |
| Address                                | HOME             |
| SPECIAL DATES                          |                  |
| Date                                   | BIRTHDAY         |
| GROUPS                                 |                  |
| Group name                             | 4                |
| Add another fie                        | łd               |
|                                        |                  |
|                                        |                  |
|                                        |                  |
| ( ^                                    | _                |

## **Bearbeiten eines Kontakts**

Wenn Sie einen neuen Kontakt geöffnet haben, können Sie Informationen zum Kontakt eingeben. Um einen bestehenden Kontakt zu bearbeiten, wählen Sie vom Startbildschirm den Kontakt aus der Liste auf der linken Seite aus. Tippen Sie dann auf *Solare*. Tippen Sie daraufhin einfach auf ein Feld und geben Sie die jeweiligen Informationen ein, oder tippen Sie auf **Add another field** (Weiteres Feld hinzufügen), um zusätzliche Informationen aufzunehmen.

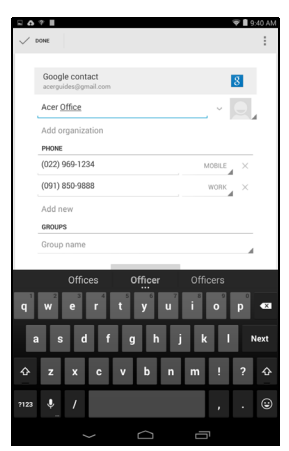

#### Hinweis

Stellen Sie die Telefonnummer entsprechend der Art des Netzwerkes ein, da dies für bestimmte Funktionen nötig ist. Bestimmte Applikationen erkennen z. B. nur Handynummern, da sie eine Funktion benötigen, welche nur in einem Funknetz verfügbar ist.

#### Bearbeitung eines Kontakts auf einem Computer

Wenn Sie Ihr Google-Konto und Kontakte synchronisiert haben, können Sie Ihre Kontaktliste mit dem Computer öffnen und bearbeiten. Öffnen Sie den Internetbrowser auf dem Computer und gehen Sie zu **contacts.google.com**. Melden Sie sich bei Ihrem Konto an, wählen Sie dann Kontakte aus der Liste aus und bearbeiten Sie sie; wenn Ihr Tablet das nächste Mal mit Ihrem Computer synchronisiert wird, werden diese Änderungen auch in der Kontaktliste Ihres Tablets vorgenommen.

#### Wichtig

Sichern Sie Ihre Kontakte, bevor Sie Änderungen vornehmen. Tippen Sie auf *Menü* und wählen Sie "Import/Export". Anschließend können Sie Ihre Kontaktliste in den internen Speicher Ihres Tablets exportieren oder – abhängig von den installierten Anwendungen – andere Optionen verwenden.

## VERWENDUNG VON KAMERA UND CAMCORDER

In diesem Abschnitt wird erläutert, wie Sie mit dem Tablet Fotos und Videos aufnehmen können.

#### Hinweis

Es wird empfohlen, dass Sie eine microSD-Karte in den microSD-Steckplatz einsetzen, bevor Sie die Kamera verwenden. Denken Sie daran, dass Sie Fotos und Videos nur im internen Speicher oder auf einer microSD-Karte und nicht auf einem externen USB-Speichergerät speichern können.

Um die Kamera oder den Camcorder zu aktivieren, öffnen Sie das Applikationen-Menü und tippen Sie anschließend auf **Kamera**.

## Kamera-/Camcordersymbole und -anzeigen

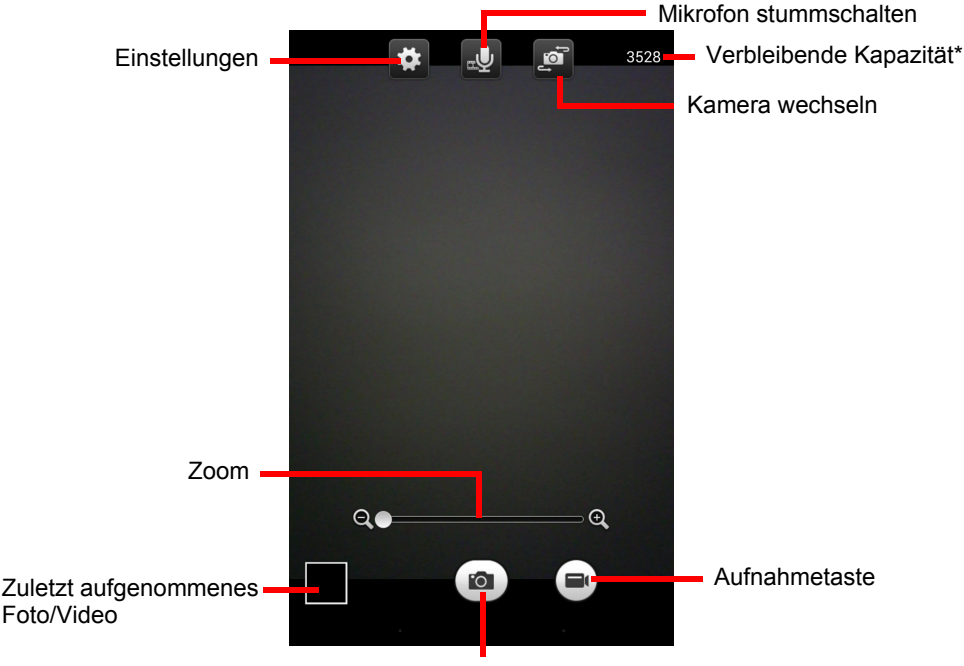

Auslöser

\* Die angegebene Kapazität bezeichnet die ungefähre Anzahl an Bildern, die mit der aktuellen Auflösung noch aufgenommen werden kann.

Im Kamerafenster können Sie Einstellungen mit den Steuerelementen oben im Bildschirm ändern. Mit den Steuerelementen unten können Sie Bilder aufnehmen, die Kamera oder den Camcorder auswählen, den Zoom verändern und das zuletzt aufgenommene Bild/Video ansehen.

Tippen Sie auf die Schaltfläche **Record** (Aufnahme). Der Camcorder beginnt sofort mit der Aufnahme. Während der Aufnahmen können Sie nicht auf die Kamera-/Camcordereinstellungen zugreifen. Drücken Sie die rote Schaltfläche **zum Beenden der Aufnahme**, um die Filmaufnahme zu beenden.

## Einstellungen

| Symbol                    | Beschreibung                                                                                                    |
|---------------------------|----------------------------------------------------------------------------------------------------|
|                           | Kameraeinstellungen                                                                                                    |
|                           | <ul> <li>Aufnahmemodus: Normal oder Panorama</li> </ul>                                                                                                    |
|                           | <ul> <li>Resolution (Auflösung): 2M Pixel, HD720, VGA</li> </ul>                                                                                                    |
|                           | • Exposure (Belichtung): Über- oder unterbelichtet das Bild.                                                                                                    |
|                           | <ul> <li>White balance (Weißabgleich): Auto (Automatisch),<br/>Daylight (Tageslicht), Cloudy (Bewölkt), Fluorescent<br/>lamp (Neonlicht) oder Incandescent (Glühbirne).</li> </ul>                        |
|                           | • Timer: Aus, 2 Sekunden, 5 Sekunden oder 10 Sekunden                                                                                                    |
|                           | • Grid (Netz): Aktivieren oder deaktivieren Sie hiermit den Blitz.                                                                                                    |
| Einstellungen             | Camcordereinstellungen                                                                                                    |
| <b>#</b>                  | Resolution (Auflösung): HD 720p oder QCIF                                                                                                    |
|                           | <ul> <li>Time lapse interval (Zeitsprungintervall): Aus, 1<br/>Sekunde, 2 Sekunden, 5 Sekunden oder 10<br/>Sekunden</li> </ul>                                                                            |
|                           | Allgemeine Einstellungen                                                                                                    |
|                           | <ul> <li>Location (Standort): Legen Sie fest, ob der Standort<br/>(über GPS ermittelt) in den Bildinformationen<br/>gespeichert wird. Bei Aktivierung wird ein<br/>Satellitensymbol angezeigt.</li> </ul> |
|                           | Speicher: Interner Speicher oder SD-Karte                                                                                                    |
|                           | <ul> <li>Reset to default (Standard wiederherstellen):<br/>Zurücksetzen der Kameraeinstellungen auf die<br/>Werkseinstellungen.</li> </ul>                                                                |
| Mikrofon<br>stummschalten | Tippen Sie vor der Videoaufnahme auf das Symbol<br>zum Aktivieren bzw. Deaktivieren des Mikrofons<br>(während der Aufnahme ist das Symbol nicht<br>verfügbar)                                             |
| Kamera<br>wechseln        | Tippen Sie auf dieses Symbol, um zwischen der vorder- und rückseitigen Kamera zu wechseln.                                                                                                    |

## Aufnahme eines Fotos

- 1. Stellen Sie sicher, dass Sie die oben beschriebenen Optionen ganz nach Bedarf eingestellt haben.
- 2. Richten Sie die Kamera des Tablets auf das Aufnahmeobjekt.
- 3. Zoomen Sie mithilfe des Zoom-Schiebereglers hinein oder heraus.

#### **Hinweis**

Beim Zoomen entspricht die Qualität des Bildes auf dem Bildschirm nicht der Qualität des endgültigen Bildes.

4. Tippen Sie auf 🔯, um das Foto aufzunehmen.

## Aufnahme eines Videos

- 1. Stellen Sie sicher, dass Sie die oben beschriebenen Optionen ganz nach Bedarf eingestellt haben.
- 2. Richten Sie das Bild ein, halten Sie das Tablet still und zoomen Sie nach Bedarf hinein oder heraus.
- Tippen Sie auf , um die Aufnahme zu starten; tippen Sie auf , um die Aufnahme zu beenden.

## Unterstützte Formate

Siehe Unterstützte Formate auf Seite 50.

## Anzeigen von Fotos und Videos

Nachdem Sie ein Foto oder Video aufgenommen haben, wird es automatisch, normalerweise im internen Speicher, gespeichert. Sie können diese anzeigen, indem Sie auf die Miniaturansicht in der Ecke Bildschirms tippen. können des Stattdessen Sie auch das Applikationen-Menü öffnen und auf Gallerv (Galerie) und anschließend auf Camera (Kamera) tippen. Wählen Sie das Foto oder Video aus, das Sie ansehen möchten (Videos sind mit einem kleinen Wiedergabe-Symbol gekennzeichnet). Von der Galerie aus können Sie Dateien mittels unterschiedlicher Dienste mit anderen teilen und die Bilder mit verschiedenen Optionen bearbeiten. Tippen Sie auf [], um zu sehen, welche Freigabeoptionen für die Datei verfügbar sind, oder tippen Sie auf das Menüsymbol, um Optionen zur Bearbeitung des Bilds anzuzeigen.

## ERWEITERTE EINSTELLUNGEN

Öffnen Sie das Applikationsmenü und tippen Sie auf **Settings** (Einstellungen), um auf die **Einstellungen** zuzugreifen.

|   | G   |                   | 💎 🛢 9:45 AM |
|---|-----|-------------------|-------------|
| 1 | Ö,  | Settings          |             |
|   | WIR | RELESS & NETWORKS |             |
|   | ¢   | Wi-Fi             | ON          |
|   | *   | Bluetooth         | OFF         |
|   | C   | Data usage        |             |
|   |     | More              |             |
|   | DE\ | лсе               |             |
|   | 4)  | Sound             |             |
|   | ٢   | Display           |             |
|   | 8   | Storage           |             |
|   | ₿   | Battery           |             |
|   | ø   | Apps              |             |
|   | PEF | ISONAL            |             |
|   | ٢   | Location          |             |
|   | A   | Security          |             |
|   | Ħ   | Privacy           |             |
|   | A_  | Language & input  |             |
|   |     | Backup & reset    |             |
|   | ACC | COUNTS            |             |
|   |     |                   | זי          |

## **Drahtlos und Netzwerke**

### Aktivieren und Deaktivieren von Verbindungen

Zeigt alle verfügbaren drahtlosen Netzwerke an. Schalten Sie hiermit die WLAN-Funktion ein oder aus. Für einige drahtlose Netzwerke kann ein Passwort erforderlich sein.

#### Anpassen der Bluetooth-Einstellungen

Zeigt alle verfügbaren Geräte an, mit denen Sie über Bluetooth Informationen austauschen können. Hier können Sie Bluetooth einund ausschalten, das Tablet umbenennen, die Dauer der Sichtbarkeit festlegen und erhaltene Dateien auflisten. Tippen Sie auf **SEARCH FOR DEVICES** (Nach Geräten suchen), um nach Geräten in der Nähe zu suchen. Um eine Verbindung zu einem Gerät herzustellen, tippen Sie auf das der Liste der vorhandenen Geräte. Sie werden Gerät in aufgefordert. PIN möalicherweise auf beiden Geräten eine einzugeben, um die Verbindung herzustellen.

#### **Hinweis**

Es werden nur A2DP-Stereo-Headsets (nur Wiedergabe, kein Mikrofon) unterstützt. Suchen Sie nach Updates für die Software des Tablets, um Unterstützung für weitere Bluetooth-Geräte zu erhalten.

## Datennutzung

Im Bereich Data Usage (Datennutzung) wird angezeigt, wie viele Daten auf Ihr Tablet übertragen wurden, entweder insgesamt oder für jede App. Diese Informationen sind nützlich, wenn Sie einen Dienst nutzen, bei dem Datenmengen berechnet werden.

## More... (Mehr...)

#### Aktivierung des Flugmodus auf dem Tablet

Sie können den Flugmodus aktivieren, um die Netzwerk- und Bluetooth-Funktionen abzuschalten. Die anderen Funktionen des Tablets können Sie dann auch an Bord von Flugzeugen benutzen. Fragen Sie zunächst beim Flugpersonal nach, ob dies an Bord gestattet ist.

Schalten Sie das Tablet beim Start und bei der Landung ab, da ansonsten die empfindlichen elektronischen Systeme des Flugzeugs gestört werden können.

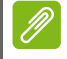

#### **Hinweis**

Wenn der Flugmodus aktiviert ist, wird das Symbol 🚮 im Statusbereich angezeigt.

Tippen Sie zur Aktivierung oder Deaktivierung des Flugmodus auf Settings (Einstellungen) und anschließend unter WIRELESS & NETWORKS (Drahtlos & Netzwerke) auf More... (Mehr...). > Flugmodus.

Alternativ können Sie von der rechten oberen Ecke des Bildschirms nach unten wischen, um den Flugmodus ein- oder auszuschalten.

## Gerät

### Ton

Regeln Sie die Lautstärke des Tablets mit den Lautstärkentasten an der Seite des Tablets.

## Anzeige

Sie können den Bildschirm des Tablets einstellen, indem Sie auf **APPS > Einstellungen > Anzeige** tippen.

| Element          | Beschreibung                                                                                                   |
|------------------|----------------------------------------------------------------------------------------------------|
| Helligkeit       | Stellen Sie hiermit die Helligkeit des Displays ein.                                                           |
| Hintergrund      | Stellen Sie das Hintergrundbild der Startseite ein.                                                            |
| Energiesparmodus | Legen Sie fest, wie lange das Tablet inaktiv sein soll, bevor es in den Ruhemodus übergeht.                    |
| Tagtraum         | Steuert alle Vorgänge, wenn das Tablet<br>angeschlossen ist und/oder sich im Standby-<br>Modus befindet.       |
| Schriftgröße     | Stellen Sie die Schriftgröße so ein, dass mehr<br>Text angezeigt wird oder der Text besser zu<br>erkennen ist. |
| Zweitbildschirm  | Übertragen Sie den Bildschirminhalt auf ein kompatibles, externes Display.                                     |

#### Hinweis

Sie können die Bildschirmdrehung aktivieren oder deaktivieren, indem Sie von der rechten oberen Ecke nach unten wischen und auf die Schaltfläche **AUTOMATISCH DREHEN** tippen.

## Apps

#### Beenden einer Applikation

Wenn Sie eine aktive Applikation beenden möchten, wechseln Sie nach **Einstellungen > Apps**. Tippen Sie auf die Registerkarte **AUSGEFÜHRT** und anschließend auf das Programm, das Sie beenden möchten. Wählen Sie **Stopp**, um das Programm zu beenden.

#### Deinstallation einer Anwendung

Sie können auf dem Tablet installierte Programme entfernen, um zusätzlichen Speicherplatz bereitzustellen. Tippen Sie etwas länger auf ein Programmsymbol im Applikationen-Menü und ziehen Sie es zum Bereich **Uninstall** (Deinstallieren) oben links.

#### **Hinweis**

Applikationen, welche bei Auslieferung bereits auf dem Tablet installiert waren, können nicht deinstalliert werden.

Sie können stattdessen auch nach **APPS** > **Einstellungen** wechseln und **Apps** auswählen. Tippen Sie auf die Applikation, welche Sie deinstallieren möchten, tippen Sie auf **Deinstallieren** und bestätigen Sie diesen Vorgang.

### Wichtig

Entfernen Sie Programme nur, wenn Sie mit dem Android-Betriebssystem vertraut sind.

## Persönlich

## Synchronisierung

Sie können Ihren Kalender, Ihre E-Mail und Ihre Kontakte auf Ihrem Tablet synchronisieren, sodass sie nie wieder verloren gehen. Synchronisieren Sie in Echtzeit oder passen Sie dies ganz nach Sie auf das Applikationen-Menü Bedarf Tippen an. und anschließend auf Einstellungen. Tippen Sie unter ACCOUNTS (Konten) auf das jeweilige Konto und dann wieder unter ACCOUNTS E-Mail-Adresse (Konten) auf die des Kontos. um auf die Synchronisierungseinstellungen zuzugreifen.

Wenn Sie ein neues Konto hinzufügen möchten, tippen Sie auf **Add account** (Konto hinzufügen). Wählen Sie die Art des Kontos aus (Firma, E-Mail, Facebook oder Google) und folgen Sie anschließend den Anweisungen auf dem Bildschirm.

## Google-Synchronisierung

In Google können Sie Synchronisierungen für den Browser, den Kalender, Google Mail und Google Photos einrichten. Tippen Sie im Menü der Synchronisierungseinstellungen Ihres Google-Kontos auf das Häkchen neben dem Element, das automatisch synchronisiert werden soll. Heben Sie die Markierung für Elemente auf, die Sie manuell synchronisieren möchten.

Wenn Sie ein Element manuell synchronisieren möchten, stellen Sie sicher, dass das Element ausgewählt ist. Tippen Sie auf das **Menü**-Symbol und anschließend auf **Sync now** (Jetzt synchronsieren).

#### Mehrere Google-Konten

Wenn Sie mehrere Google-Konten besitzen, z. B. separate Konten für Privat- und Geschäftskontakte, können Sie über die Kontoeinstellungen darauf zugreifen und sie synchronisieren. Tippen Sie auf **APPS > Settings** (Einstellungen) **> Add account** (Konto hinzufügen).

### Änderung von Sprach- und Textoptionen

Stellen Sie Ihren Standort und die Eingabesprache ein, indem Sie auf **APPS > Einstellungen > Sprache & Eingabe** tippen.

## System

## Einstellung von Datum und Uhrzeit

Tippen Sie auf **APPS** > **Settings** (Einstellungen) > **Date & time** (Datum & Uhrzeit).

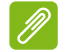

#### Hinweis

Wenn Sie häufig reisen oder an einem Ort mit Sommerzeit wohnen und Zugang zu einem Funknetz haben, aktivieren Sie **Automatic time zone** (Automatische Zeitzone) in diesem Menü. Das Tablet stellt das Datum und die Uhrzeit anhand der Informationen ein, die es vom Netz empfängt.

## Einstellen von Weckern

Auf dem Tablet sind zwei Wecker bereits eingestellt. Wenn Sie einen weiteren Wecker hinzufügen oder die Weckereinstellungen ändern möchten, tippen Sie im Applikationen-Menü auf **Wecker** und anschließend auf <u>()</u>. Tippen Sie auf den EIN-/AUS-Schalter neben dem voreingestellten Wecker, um diesen ein- oder auszuschalten, oder tippen Sie auf die Schaltfläche +, um einen neuen Wecker einzurichten.

Tippen Sie auf einen voreingestellten Wecker, um ihn zu bearbeiten. Sie können dann Folgendes tun:

- Stellen Sie die Weckerzeit ein.
- Geben Sie dem Wecker einen Namen.
- Legen Sie fest, an welchen Tagen der Weckalarm wiederholt wird.
- Stellen Sie einen Klingelton ein.
- Aktivieren oder deaktivieren Sie das Vibrieren.

Durch Berühren von können Sie einen Weckalarm löschen. Dieser Vorgang kann rückgängig gemacht werden, indem Sie auf **UNDO** (Rückgängig) tippen.

## Upgrade für das Betriebssystem des Tablets

Das Tablet kann Systemaktualisierungen herunterladen und installieren und somit neue Geräte unterstützen oder Softwareoptionen erweitern.

Wenn Sie nach Updates suchen möchten, tippen Sie auf **APPS** > **Einstellungen** > **Tablet-Info** > **Systemupdate** > **Jetzt prüfen**.

#### Hinweis

Das Herunterladen neuer Firmware kann je nach Datenübertragungsrate bis zu 40 Minuten dauern. Während ein Systemupgrade durchgeführt wird, drücken Sie bitte nicht auf die Ein/Aus- oder Zurücksetzen-Taste, da dies zu Fehlern bei der Installation der Firmware führen kann.

## Zurücksetzen des Tablets

Bei der Zurücksetzung auf die Werkseinstellungen werden die Standardeinstellungen des Tablets wiederhergestellt.

#### Wichtig

Dabei werden alle persönlichen Daten, alle im Tablet gespeicherten Kontakte und alle von Ihnen installierten Programme gelöscht.

Öffnen Sie im Applikationen-Menü **Einstellungen**, tippen Sie auf **Sichern & Zurücksetzen > Auf Werkszustand zurück**; tippen Sie auf **Tablet zurücksetzen** und anschließend auf **Alles löschen**, um das Tablet zu formatieren.

## FAQS UND PROBLEMBEHEBUNG

In diesem Abschnitt finden Sie Antworten auf häufig gestellte Fragen (FAQs), die Sie sich bei der Benutzung Ihres Tablets vielleicht stellen. Zusätzlich finden Sie einfache Lösungsvorschläge bei Problemen.

| Thema    | Frage                                                                                                    | Antwort                                                                                                    |
|----------|----------------------------------------------------------------------------------------------------|----------------------------------------------------------------------------------------------------|
| Audio    | Warum kommt<br>kein Ton aus<br>dem Gerät?                                                                    | Wenn ein Headset<br>angeschlossen ist, werden die<br>Lautsprecher automatisch<br>abgeschaltet. Trennen Sie das<br>Headset ab.<br>Stellen Sie sicher, dass der Ton<br>des Gerätes nicht<br>ausgeschaltet ist.<br>Stellen Sie sicher, dass die<br>Lautstärke nicht auf die<br>niedrigste Stufe eingestellt ist. |
| Speicher | Warum steht<br>weniger<br>Speicherplatz<br>zur Verfügung<br>als in den<br>technischen<br>Daten<br>angegeben? | Eine kleine Menge an Speicher<br>wird für die Systemsicherheit<br>reserviert.                                                                                                    |

| Thema                                    | Frage                                                                        | Antwort                                                                                                    |
|------------------------------------------|------------------------------------------------------------------------------|----------------------------------------------------------------------------------------------------|
| Multimediadateien                        | Warum kann ich<br>meine<br>Bilddateien nicht<br>ansehen?                     | Möglicherweise versuchen Sie,<br>ein Bild anzusehen, das nicht<br>unterstützt wird. Siehe<br>Unterstützte Formate auf<br>Seite 50 für weitere<br>Informationen.                                               |
|                                          | Warum kann ich<br>meine<br>Videodateien<br>nicht ansehen?                    | Möglicherweise versuchen Sie,<br>ein Video anzusehen, das nicht<br>unterstützt wird. <b>Siehe</b><br><b>Multimedia auf Seite 50</b> für<br>weitere Informationen.                                             |
|                                          | Warum kann ich<br>meine<br>Musikdateien<br>nicht<br>wiedergeben?             | Möglicherweise versuchen Sie,<br>eine Datei abzuspielen, die<br>nicht unterstützt wird. <b>Siehe</b><br><b>Multimedia auf Seite 50</b> für<br>weitere Informationen.                                          |
| Systeminforma-<br>tionen und<br>Leistung | Wie erkenne ich<br>die Version des<br>Betriebssystems<br>in meinem<br>Gerät? | Tippen Sie auf <b>APPS</b> ><br><b>Einstellungen</b> > <b>Tablet-Info</b> ,<br>um die Betriebssystemversion<br>(Kernel-/Build-Nummer) und<br>weitere Informationen zu<br>Hardware und Software<br>aufzurufen. |
|                                          | Wo kann ich<br>meine<br>Seriennummer-<br>ID finden?                          | Tippen Sie auf <b>APPS</b> ><br>Einstellungen > Tablet-Info ><br>Geräteinformationen.                                                                                                    |
| Stromversorgung                          | Das Gerät lässt<br>sich nicht<br>einschalten.                                | Die Akkuladung reicht evtl.<br>nicht aus. Laden Sie das Gerät<br>wieder auf. Siehe Laden des<br>Tablets auf Seite 8 für weitere<br>Informationen.                                                             |

| Thema          | Frage                                                                                             | Antwort                                                                                                    |
|----------------|---------------------------------------------------------------------------------------------------|----------------------------------------------------------------------------------------------------|
| Speichergeräte | Wie prüfe ich<br>den<br>Speicherstatus?                                                           | Wenn Sie den Speicherstatus<br>prüfen möchten, wechseln Sie<br>zu <b>Einstellungen &gt; Speicher.</b>                                                                                                    |
|                | Was kann ich<br>tun, wenn der<br>interne Speicher<br>meines Geräts<br>voll oder fast voll<br>ist? | Sie können einige installierte<br>Apps löschen oder<br>Mediendateien auf die<br>microSD-Karte verschieben.                                                                                                    |
| Entsperrmuster | Ich habe mein<br>Entsperrmuster<br>vergessen.                                                     | Nach fünf falschen Eingaben<br>können Sie das Entsperrmuster<br>zurücksetzen. Tippen Sie auf<br><b>Muster vergessen?</b> und geben<br>Sie den Benutzernamen und<br>das Kennwort Ihres Google-<br>Kontos ein.<br><i>Sie müssen auf dem Tablet ein<br/>aktives Google-Konto</i><br><i>eingerichtet haben und eine</i><br><i>Internetverbindung besitzen.</i><br>Sollte diese Option nicht zur<br>Verfügung stehen, wenden Sie<br>sich bitte an einen Acer-<br>Reparaturdienst in Ihrer Nähe. |

| Thema     | Frage                                                                                                 | Antwort                                                                                                    |
|-----------|----------------------------------------------------------------------------------------------------|----------------------------------------------------------------------------------------------------|
| Erhitzung | Das Tablet<br>erhitzt sich beim<br>Laden und bei<br>Verwendung<br>über einen<br>längeren<br>Zeitraum. | Die Erhitzung des Gerätes<br>während der Ladung ist normal.<br>Nach der Ladung nimmt es<br>wieder die Normaltemperatur<br>an.<br>Das Tablet erhitzt sich auch,<br>wenn Sie es über einen<br>längeren Zeitraum verwenden,<br>z. B. wenn Sie sich ein Video<br>anschauen oder ein Spiel<br>spielen.<br>Alle Acer-Tablets werden vor<br>der Herausgabe intensiv<br>getestet. |

## Weitere Informationsquellen

| Informationen über:               | Finden Sie unter: |
|-----------------------------------|-------------------|
| Aktuelle Informationen zum Tablet | www.acer.com      |
| Kundendienst-Anfragen             | support.acer.com  |

## **TECHNISCHE DATEN**

## Leistung

- Intel<sup>®</sup> Atom<sup>™</sup> Prozessor, 1,6 GHz-Prozessor
- Systemspeicher:
  - 1 GB RAM
- 8, 16 oder 32 GB an Flash-Speicher
   Betriebssystem Google Android<sup>™</sup> KitKat<sup>®</sup>

## Display

- 17,8 cm (7") TFT-LCD, kapazitives Multitouch-Display
- Auflösung 1280 x 800 (für Modell B1-730HD)
- 1024 x 600 (für Modell B1-730)

## Multimedia

- Zwei Lautsprecher
- · Eingebautes Mikrofon

## Unterstützte Formate

| Тур             | Formate                                                                     |
|-----------------|-----------------------------------------------------------------------------|
| Audioaufnahme   | AAC-LC, AMR-WB, AMR-NB                                                      |
| Audiowiedergabe | AAC-LC, AAC, AAC+ (Nicht RAW AAC), AMR-<br>NB, AMR-WB, MP3, OGG Vorbis, WAV |
| Bildaufnahme    | JPG                                                                         |
| Videoaufnahme   | H.264 BP, MPEG-4 SP, H.263 BP                                               |
| Videowiedergabe | H.264 BP, H.264 MP, H.264 HP, MPEG-4 SP,<br>H.263 BP                        |

## **USB-Anschluss**

Micro-USB-Anschluss

### Stromversorgung

• DC-Netzeingang (5,35 V, 2 A)

## Konnektivität

- Bluetooth 3,0
- Wi-Fi IEEE 802.11b/g/n
- GPS

## Kamera

- Vordere Kamera
  - 0,3 Megapixel
  - Fester Fokus
- Hintere Kamera
  - 2 Megapixel
  - 720p HD Audio-/Videoaufnahme

## Erweiterung

• microSD-Kartensteckplatz (bis zu 32 GB)

## Akku

 Li-Polymer-Akku (1 Zelle) mit 14 Wh, 3680 mAh, 3,8 V Akkulaufzeit: Bis zu 7,0 Stunden (basierend auf Testergebnissen mit Videowiedergabe)

## Hinweis

Die Nutzungsdauer des Akkus hängt vom Stromverbrauch ab, der sich wiederum nach den verwendeten Systemressourcen richtet. Wenn Sie z. B. fortwährend die Beleuchtung oder energieintensive Applikationen verwenden, verkürzt sich die Nutzungsdauer zwischen den Ladevorgängen.

### Abmessungen

| Höhe    | 197,5 mm                                                     |
|---------|--------------------------------------------------------------|
| Breite  | 120 mm                                                       |
| Tiefe   | 9,10 mm (für Modell B1-730)<br>8,95 mm (für Modell B1-730HD) |
| Gewicht | 320 g                                                        |

## Umgebung

Temperatur

Betrieb: 0 °C bis 35° C Nichtbetrieb: -20 °C bis 60° C

Luftfeuchtigkeit (nicht kondensierend) Betrieb: 20% bis 80% Nichtbetrieb: 20% bis 80%

## **ENDBENUTZER-LIZENZVERTRAG**

SORGEÄLTIG WICHTIG BITTE \_ DURCHLESEN: DIESER ENDBENUTZER-I IZENZVERTRAG FOI GENDEN (IM "VERTRAG") IST EIN RECHTSGÜLTIGER VERTRAG ZWISCHEN IHNEN, ENTWEDER ALS NATÜRLICHE ODER JURISTISCHE PERSON, UND ACER INC. UND DESSEN TOCHTERGESELLSCHAFTEN (IM FOI GENDEN "ACER") FÜR DIF SOFTWARE. DIF DIESEN VERTRAG BEGLEITET (ENTWEDER VON ACER ODER ACERS LIZENZNEHMERN ODFR ZULIEFERERN BEREITGESTELLT). INKLUSIVE ALLER DAMIT VERBUNDENEN MEDIEN GEDRUCKTEN MATERIAI IEN UND BENUTZERDOKUMENTATIONEN IN ELEKTRONISCHER FORM FÜR DIE MARKE "ACER", "GATEWAY", "PACKARD BELL" ODER "EMACHINES" (IM FOLGENDEN "SOFTWARE") VEREINBARUNGEN HINSICHTLICH ANDERER PRODUKTE ODER GEGENSTÄNDE SIND MIT DIESEM VERTRAG WEDER BEABSICHTIGT NOCH IMPLIZIERT. DURCH INSTALLATION DER BEGLEITENDEN SOFTWARE ERKLÄREN SIE IHR EINVERSTÄNDNIS, DASS SIE DIE

#### LIZENZGEWÄHRUNG

Acer gewährt Ihnen die nachstehenden nichtausschließlichen und nichtübertragbaren Rechte bezüglich der Software. Gemäß diesem Vertrag dürfen Sie:

 Die Software nur auf einem einzigen bestimmten Gerät installieren und benutzen. Eine separate Lizenz ist für jedes Gerät erforderlich, auf dem die Software verwendet wird;

#### EINSCHRÄNKUNGEN

Ihnen ist es NICHT erlaubt:

- 1. Die Software anders als in diesem Vertrag vorgegeben zu benutzen oder zu kopieren;
- 2. Die Software an Dritte zu vermieten oder zu leasen;
- 3. Die Software ganz oder teilweise zu modifizieren, zu adaptieren oder zu übersetzen;

BESTIMMUNGEN UND BEDINGUNGEN DIESES VERTRAGS ANNEHMEN, FALLS SIE NICHT MIT ALLEN BESTIMMUNGEN UND BEDINGUNGEN DIESES VERTRAGS EINVERSTANDEN SIND. MÜSSEN SIE DEN INSTALLATIONSVORGANG ABBRECHEN UND ALLE BEREITS **INSTALLIERTEN** DATEIEN DFR BEGLEITENDEN SOFTWARE. SOWEIT VORHANDEN. VON IHREM GERÄT ENTFERNEN.

WENN SIE KEINE GÜLTIGE LIZENZIERTE KOPIE DER ENTSPRECHENDEN SOFTWARE HABEN, SIND SIE NICHT BERECHTIGT, DIE SOFTWARE ZU INSTALLIEREN, ZU KOPIEREN ODER AUF SONSTIGE WEISE ZU VERWENDEN UND HABEN KEINE RECHTE AUS DIESEM VERTRAG.

Die Software ist durch nationale Gesetze der USA und internationale Urheberrechtsgesetze und Konventionen sowie andere einschlägige Gesetze und Vertragsbestimmungen für geistiges Eigentum geschützt. Die Software wird lizenziert, nicht verkauft.

- Eine Sicherheitskopie von der Software f
  ür den persönlichen Gebrauch erstellen;
- Eine ausgedruckte Kopie von allen der Software beigelegten elektronischen Dokumenten unter der Voraussetzung erstellen, dass Sie diese Dokumente elektronisch erhalten haben.
- Die Software zur
  ückzuentwicklen, zu dekompilieren oder zu disassemblieren oder von dieser Software abgeleitete Werke zu erstellen;
- Außer für den persönlichen Gebrauch die Software mit einem anderen Programm zusammenzuführen oder die Software zu modifizieren; und

- 6. Die Software an einen Dritten zu lizenzieren oder auf sonstige Weise einem Dritten zur Verfügung zu stellen, es sei denn, dass Sie nach vorheriaer schriftlicher Benachrichtigung an ACER die gesamte Software an einen Dritten übertragen und der Software selbst keine Kopie zurückbehalten und der Dritte die Bestimmungen dieses Vertrags akzeptiert.
- 7. Ihre Rechte aus diesem Vertrag auf einen Dritten zu übertragen.

#### **KEIN TECHNISCHER SUPPORT**

Acer ist nicht verpflichtet, technischen oder sonstigen Support für die Software anzubieten.

#### ACER LIVE UPDATE

Manche Software kann Elemente beinhalten, die den Gebrauch des Acer Live Update-Services ermöglichen, wobei dieser Service das automatische Herunterladen und Installieren von Aktualisierungen bzgl. solcher Software erlaubt. Indem Sie die Software installieren, erklären Sie sich einverstanden

#### EIGENTUMS- UND URHEBERRECHTE

Der Rechtstitel, die Eigentumsrechte sowie die gewerblichen Schutzrechte in und an der Software und allen Kopien davon bleiben im Besitz von Acer oder Acers Lizenzgebern oder Lieferanten (soweit einschlägig). Sie erlangen keinen Eigentumsanteil an der Software (einschließlich aller von Ihnen oder für Sie erstellten Modifikationen oder Kopien) oder sonstige, im Zusammenhang stehende, gewerbliche Schutzrechte. Das Eigentum und andere Rechte am Inhalt, der durch die Software zugänglich ist, gehören dem ieweiliaen Inhaltsinhaber und sind möglicherweise durch anwendbare Gesetze

#### MARKENZEICHEN

Dieser Vertrag gewährt Ihnen keinerlei Rechte bezüglich des Gebrauchs von Markenzeichen oder Servicezeichen von Acer oder Acers Lizenzgebern oder Lieferanten. 8 Die Software entaeaen einschlägiger Ausfuhraesetze und -bestimmungen zu exportieren oder (i) die Software an verbotene Personen. Unternehmen oder Bestimmungsorte, insbesondere, aber nicht ausschließlich. Kuba, Iran. Nordkorea. Sudan und Svrien. 711 verkaufen. exportieren. re-exportieren. übertragen. umzuleiten, technische Daten offenzulegen oder zu entsorgen: oder (ii) die Software für durch Gesetz oder Verordnung der USA verbotene Nutzung zu verwenden.

und stimmen hiermit zu, dass Acer (bzw. Acers Lizenzgeber) die Version der betreffenden Software, welche Sie auf Ihrem Tablet verwenden, feststellen und einen Upgrade bzgl. solcher Software vornehmen darf, gegebenenfalls durch automatisches Herunterladen des Upgrades auf Ihrem Gerät.

geschützt. Diese Lizenz verleiht Ihnen keine Rechte an solchen Inhalten. Des Weiteren erklären Sie sich einverstanden:

- 1. Keine Kennzeichnungen hinsichtlich Urheberrechten oder anderen Schutzrechten von der Software zu entfernen.
- Sämtliche vorangehend erwähnten Kennzeichnungen auf jeder genehmigten Kopie, die Sie erstellen, zu reproduzieren; und
- 3. Unerlaubtes Kopieren der Software nach bestem Bemühen zu verhindern.

#### GEWÄHRLEISTUNGSAUSSCHLUSS

SOWEIT DIES VON GELTENDEM RECHT ZULÄSSIG IST, STELLEN ACER, ACERS LIEFERANTEN UND ACERS LIZENZGEBER DIE SOFTWARE NUR "WIE SIE IST" UND OHNE JEDWEDE GEWÄHRLEISTUNG ODER ENTSCHÄDIGUNGSVERPFLICHTUNG ZUR VERFÜGUNG. ACER SCHLIESST HIERMIT ALLE AUSDRÜCKLICHEN, STILLSCHWEIGENDEN ODER GESETZI ICHEN

GEWÄHRLEISTUNGSZUSAGEN.

ZUSICHERUNGEN UND BEDINGUNGEN AUS. INSBESONDERE IM HINBLICK AUF DIE NICHTVERI ETZUNG VON RECHTEN DRITTER. EIGENTUMSRECHTE. DIF EINGLIEDERUNG. GENAUIGKEIT. SICHERHEIT. VERFÜGBARKEIT. ZUFRIEDENSTELLENDE QUALITÄT, VIRENBEFALL. HANDELSÜBLICHKEIT ODER EIGNUNG FÜR EINEN BESTIMMTEN ZWECK DER SOFTWARE BZW. VON SUPPORT DIENSTLEISTUNGEN. ES GIBT AUCH KEINE GEWÄHRLEISTUNGEN ODER ZUSICHERUNGEN AUF RECHTSTITEL, UNGESTÖRTE VERWENDUNG. UNGESTÖRTEN BESITZ, ÜBEREINSTIMMUNG BESCHREIBUNG MIT DER ODER NICHTVERLETZUNG DER RECHTE DRITTER IN BEZUG AUF DIE SOFTWARE.

AUSSCHLUSS ZUFÄLLIGER; FOLGENDER UND BESTIMMTER ANDERER SCHÄDEN

DEM NACH GELTENDEM RECHT IN ZULÄSSIGEN UMFANG HAFTEN ACER. ACERS LIEFERANTEN ODER ACERS LIZENZNEHMER NICHT FÜR BESONDERE. ZUFÄLLIGE. INDIREKTE. STRAFBARE ODER NACHFOLGENDE SCHÄDEN (EINSCHLIESSLICH. ABER NICHT BESCHRÄNKT AUF SCHÄDEN FÜR VERLUST AN PROFITEN ODER VERTRAULICHEN ODER ANDEREN INFORMATIONEN, FÜR DIF UNTERBRECHUNG VON GESCHÄFTSTÄTIGKEITEN, PERSÖNLICHE VERLUST VERLETZUNG, DER PRIVATSPHÄRE. UNFÄHIGKEIT. VERPFLICHTUNGEN ZU ERFÜLLEN, EINSCHLIESSLICH GUTER GLAUBEN ODER ANGEMESSENE SORGFALT. FÜR NACHLÄSSIGKEIT UND FÜR ALLE ANDEREN

FINANZIELLEN ODER ANDEREN SCHÄDEN). WELCHE AUS DER VERWENDUNG ODER DER UNFÄHIGKEIT DER VERWENDUNG DER SOFTWARE HERRÜHREN ODER DAMIT VERBUNDEN SIND. DER BEREITSTELLUNG NICHT-BEREITSTELLUNG ODER VON SUPPORT-DIENSTEN ODER ANDERWEITIG UNTER ODER IN ZUSAMMENHANG MIT BESTIMMUNGEN IN DIESEM VERTRAG. SELBST DANN. WENN ES ZU FEHLERN ODER VERTRAGSBRUCH (EINSCHLIESSLICH NACHLÄSSIGKEIT), STRIKTER HAFTBARKEIT, VERTRAGSBRUCH ODER BRUCH DER GARANTIEVERPFLICHTUNG VON ACER ODER SEINEN LIEFERANTEN KOMMEN SOLLTE UND SELBST DANN. WENN ACER SEINE LIEFERANTEN UND UND LIZENZNEHMER ÜBER DIE MÖGLICHKEIT SOLCHER SCHÄDEN INFORMIERT WURDEN. HAFTUNGSBESCHRÄNKUNG UND GEWÄHRLEISTUNG

UNABHÄNGIG DAVON, WELCHE SCHÄDEN IHNFN AUS WELCHEN GRÜNDFN ENTSTEHEN KÖNNEN (EINSCHLIESSLICH. OHNE AUSNAHME. ALLE OBEN ANGEGEBENEN SCHÄDEN UND ALLE DIREKTEN ODER ALLGEMEINEN SCHÄDEN), BESTEHT DIE GESAMTE HAFTBARKEIT VON ACFR SFINER **I IFFFRANTEN** UND LIZENZNEHMER UNTER JEDER BEDINGUNG DIESES VERTRAGS UND IHRE AUSSCHLIESSLICHE ENTSCHÄDIGUNG FÜR ALLE OBEN ANGEGEBENEN SCHÄDEN AUS DER GESAMTSUMME, DIE SIE FÜR DIE SOFTWARE **BF7AHIT** HABEN DIF VORGENANNTEN BESCHRÄNKUNGEN UND AUSSCHLÜSSE (EINSCHLIESSLICH GEWÄHRLEISTUNGSAUSSCHLUSS UND AUSSCHLUSS VON ZUFÄLLIGEN. NACHFOLGENDEN UND BESTIMMTEN ANDEREN SCHÄDEN) GELTEN NUR SOWEIT ANWENDBAREN NACH ZWINGENDEN VORSCHRIFTEN DES NATIONALEN RECHTS ZULÄSSIG. SELBST DANN WENN ABHILFEMASSNAHMEN NICHT ERFOLGREICH SIND. DA EIN AUSSCHLUSS ODER DIE BEGRENZUNG DER HAFTUNG FÜR FOLGESCHÄDEN UND EINZELNE ANDERE SCHÄDEN IN BESTIMMTEN RECHTSPRECHUNGEN UNZULÄSSIG IST, GELTEN DIE OBENGENANNTEN HAFTUNGSBESCHRÄNKUNGEN MÖGLICHERWEISE NICHT FÜR SIE.

#### BEENDIGUNG

Sollten Sie irgendeine Bestimmung dieses Vertrags verletzt haben, ist Acer berechtigt, unbeschadet aller anderen Rechte, diesen Vertrag sofort zu beenden.

In einem solchen Fall sind Sie verpflichtet:

1. Jegliche Benutzung der Software einzustellen;

#### ALLGEMEIN

Dies ist der vollständige Vertrag zwischen Ihnen und Acer bezüglich der Lizenz für die Software. Er ersetzt alle bisherigen Vereinbarungen, Kommunikationen, Vorschläge und Zusicherungen zwischen den Parteien und hat Vorrang bei allen in Konflikt stehenden oder hinzugefügten Bestimmungen von Angeboten, Bestellungen, Anerkennungen oder ähnlicher Kommunikationen. Eine Änderung des Vertrags

#### ERGÄNZENDE BESTIMMUNGEN FÜR SOFTWARE UND DIENSTE VON DRITTEN

Software von Acers Lizenzgebern oder Lieferanten ("Drittsoftware") wird Ihnen im Rahmen dieses Vertrags ausschließlich für Ihren persönlichen, nicht-kommerziellen Gebrauch zur Verfügung gestellt. Sie dürfen die Drittsoftware nicht in einer Weise verwenden, die Dienste von Acers Lizenzgebern oder Lieferanten ("Drittdienste") schädigen, deaktivieren, überlasten oder beeinträchtigen könnten. Des

#### Datenschutzbestimmungen

Während der Registrierung werden Sie aufgefordert, Acer Informationen bereitzustellen. Weitere Informationen finden Sie in den

- Die Originalkopie und alle Kopien der Software zu vernichten oder an Acer zurückzugeben; und
- 3. Die Software von allen Geräten, auf denen sie sich befindet, zu entfernen.

Alle in diesem Vertrag enthaltenen Gewährleistungs- und Haftungsausschlüsse gelten nach der Beendigung dieses Vertrags weiter.

ist nur in schriftlicher Form zulässig, die von beiden Parteien unterzeichnet werden muss. Wenn ein Gericht einer verantwortlichen Rechtsprechung eine Bestimmung dieses Vertrages als rechtswidrig erachtet, gilt diese Bestimmung nur im vom maximalen von der Rechtsprechung zulässigen Ausmaß. Andere Bestimmungen des Vertrags gelten in diesem Fall weiterhin und werden nicht beeinflusst.

Weiteren dürfen Sie die Drittsoftware nicht in einer Weise verwenden, die die Nutzung von Drittdiensten durch andere Nutzer bzw. Dienste oder Produkte von Acers Lizenzgebern oder Lieferanten behindem könnte. Ihr Gebrauch der Drittsoftware und Drittdienste ist darüber hinaus in zusätzlichen Bestimmungen und Bedingungen geregelt, welche Sie über unsere globale Internetseite ansehen können.

Bestimmungen zum Datenschutz von Acer unter **www.acer.com/worldwide/support/swa.htm** oder auf Ihrer lokalen Acer-Website.